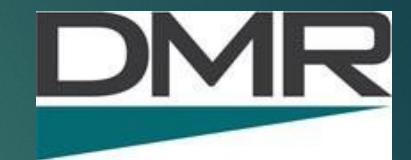

### DMR Basics, Programming & Hot Spot

HAM FUN - TIMOTHY S. TAKEUCHI - W6TST

UPDATED 11/19/2021

### DMR Basics, Programming & Hot Spot

- The Very Basics by John 'Miklor' K3NXU
- BrandMeister Overview & Updates by Anthony Marcin, W7XM
- Building a DMR Codeplug from Scratch by Anthony Marcin, W7XM
- Connecting a Hotspot to BrandMeister by Anthony Marcin, W7XM

# DMR

### Level Set & Purpose

### ▶ I am not a DMR Expert

- I've been operating with DMR for years on and off
- Goal of this presentation is to introduce you to the topics, discuss basics and hope it leads you to explore further.
- Feel free to chose whatever you want to do including Brandmeister vs. DMR MARC

### WHY DMR?

#### Analog

- Best/Only for Emergency Use
- Good for fringe coverage
- Stable infrastructure no dependance on digital standards
- Depends upon fixed infrastructure

#### DMR

- ▶ Good for casual/hobby use.
- Favorite for couch indoor monitoring w/ Hotspot
- Great voice quality until you lose sufficient digital signal
- Radios have great radio quality for both digital and analog
- Missed digital call support
- Hotspot gives opportunity to have your own personal repeater

### Spectrum Efficiency (Time Slots)

Where the bandwidth of an Analog FM signal is 25.0 kHz, the DMR (TDMA) bandwidth is only 12.5 kHz.

Not only does it occupy half of the required bandwidth, but it has the ability to transmit two separate conversations at the same time. This is accomplished by digitally splitting a transmitted signal into alternating 30 millisecond slices referred to as **Time Slots**.

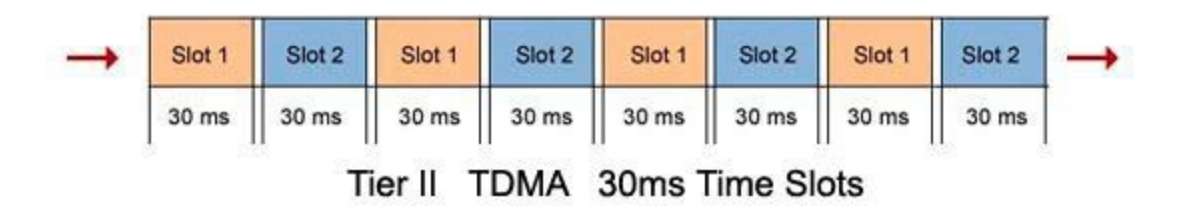

TDMA = Time-Division MultipleAccess

### Spectrum Efficiency 30ms Time Slices

A repeater interweaves the incoming signals based on the Time Slotrequested.

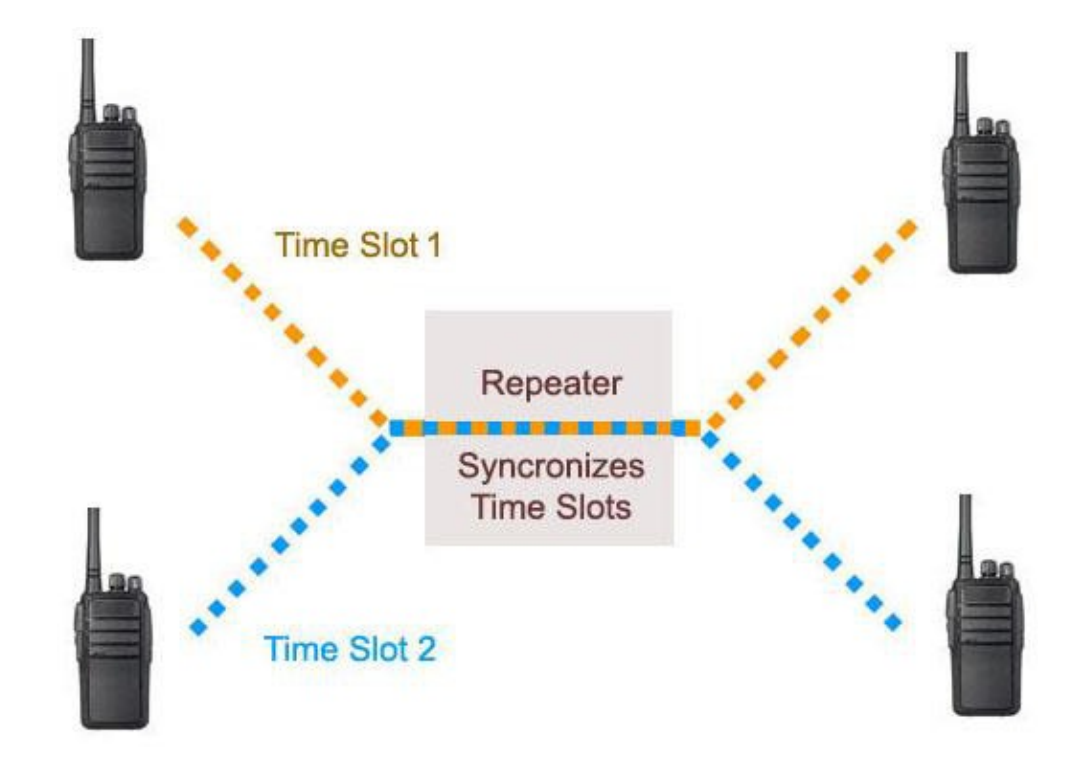

### **Time Slots**

Much like a Duplex House, two totally separate families can reside in one structure.

These divisions are referred to as <u>Time Slots</u>.

Each house has its own set of rooms. These are referred to as <u>Talkgroups (TG)</u>.

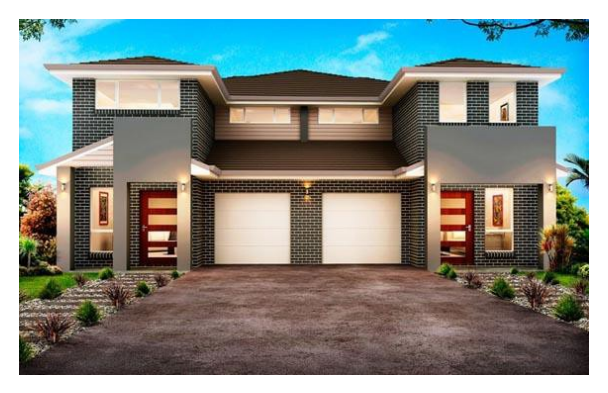

TS2

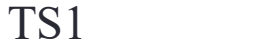

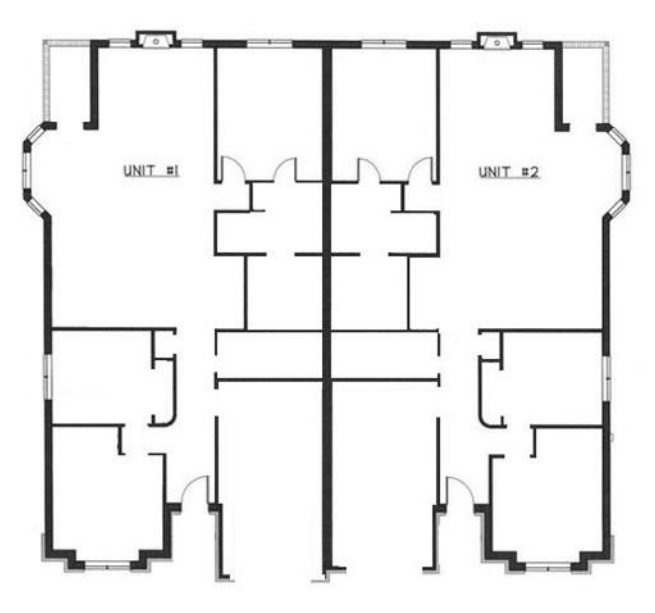

### Talkgroups

There are currently over 1500 Talkgroups, ranging from:

- Local Repeater Only
- Local Network Repeaters
- Statewide Groups
- Regional Groups
- Country Specific Groups
- Worldwide Groups
- Special Interest Groups

Examples of these groups include:

- Public Safety
- Outdoor Adventure
- JOTA (Scouting)
- EmComm
- Handi-Hams
- etc.

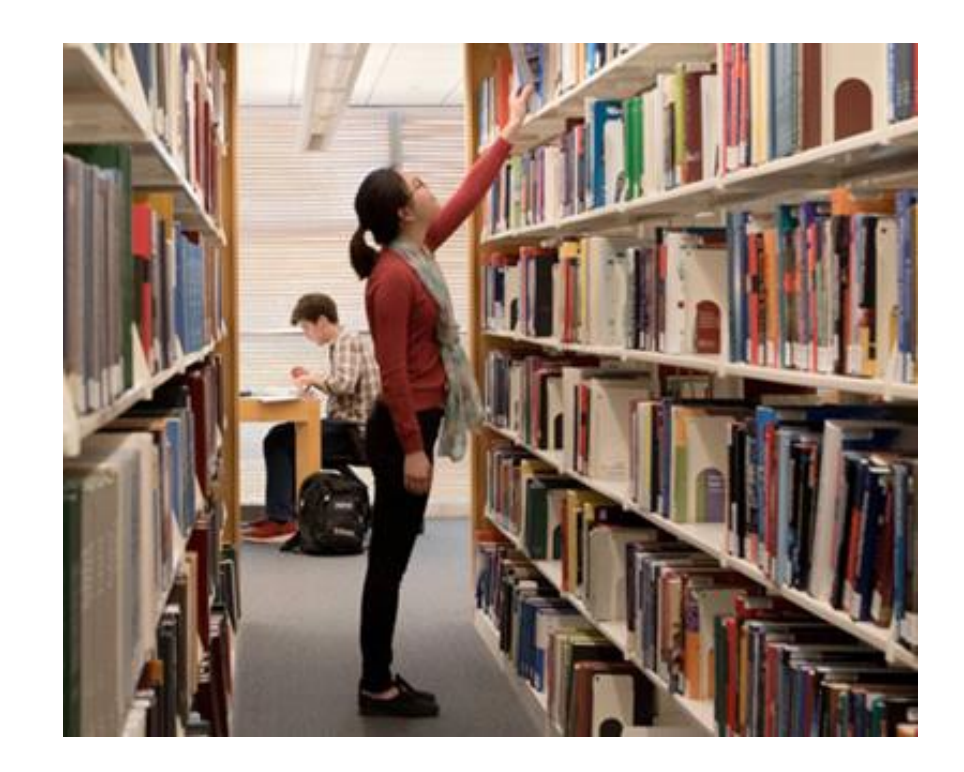

### Sample Repeater Configuration

| Timeslot 1       | Timeslot 2 |              |                |      |              |  |
|------------------|------------|--------------|----------------|------|--------------|--|
| Talkgroup Name   | Hold       | Talkgroup ID | Talkgroup Name | Hold | Talkgroup ID |  |
| Penna State      | FT         | 3142         | Local Repeater | FT   | 9            |  |
| Penna TAC        | 15         | 31421        | Local Area     | FT   | 2            |  |
| Maryland State   | FT         | 3124         | TAC 310        | 5    | 310          |  |
| North East Reg'l | FT         | 3172         | TAC 311, 312   | 15   | 311, 312     |  |
| Mid Atlantic     | FT         | 3173         | Delaware State | FT   | 3110         |  |
| Nationwide       | 5          | 3100         | Kentucky State | 15   | 3121         |  |

The configuration will vary from one repeater to another. Contact your local club or repeater owner to determine the exact configuration.

### The World Wide Network Latency

An example of the complexity of the network is shown here. Although the internet is fast, it is not instant. Your audio is digitally processed in your handhel forwarded to the repeater, then to a regional serve connected to a series of worldwide servers where it is distributed.

The process is then reversed before it is delivered to the receiving station. This is referred to as latency, a delay of your signal getting to the other end by as much as 2 seconds.

For this reason, it is advisable to pause for two or three seconds before making a return transmission to give a breaking station a chance to enter.

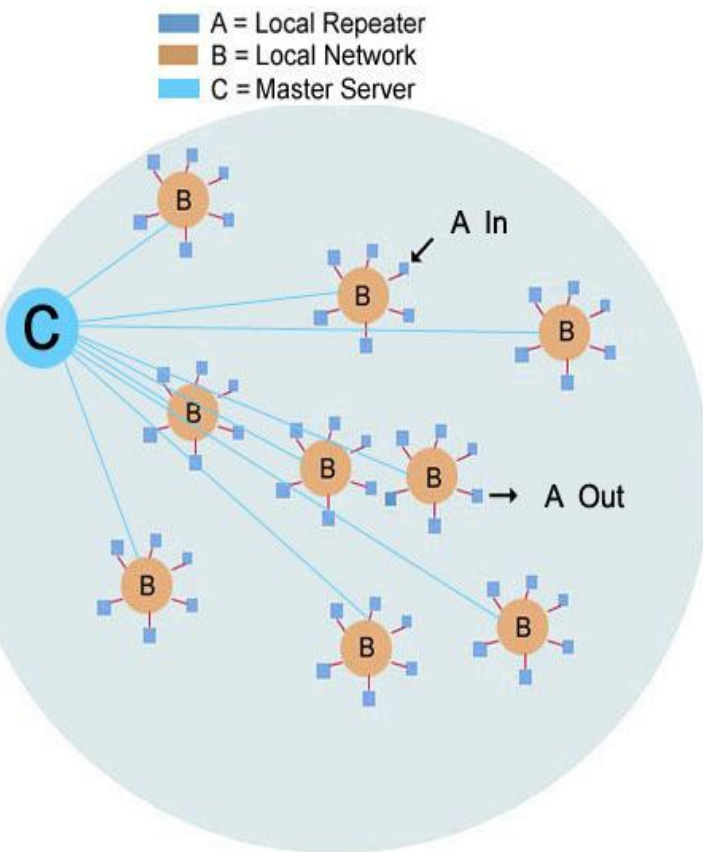

### Push-to-Talk Analog vs Digital

Because of the number of TGs available, it's very possible someone might be using a TG other than the one you are monitoring. If this occurs, your signal could interfere with theirs. This is avoided by the way DMR handles the PTT function.

With Analog, pressing the PTT keys the transmitter and you're ready to go.

Not so on DMR. When the PTT is pressed, a signal is sent to the repeater which checks to see if the Time Slot is available. If it is, a data stream is sent back to the radio giving you the All Clear, sometimes generating a beep tone. This occurs in just under a second.

It is highly recommend that the BCLO (Busy Channel Lock Out) function is enabled. This prevents a station from transmitting on a Time Slot if it is currently active.

Another indicator that the TG is in use is an activity light on the handheld. If the LED is lit, the TS is in use.

When pressing the PTT, wait 1 or 2 seconds before speaking.

### **Busy Repeater Channel / Time Slot**

You may see the Channel Busy indicator lit, but not hearing a conversation. This is caused by someone activating or using a repeater Talkgroup other than the one you are monitoring.

Digital Monitor (DMR) Your DMR radio may have a 'programmable key' function labeled Digi Monitor or Promiscuous mode. This open allows you to monitor all activity on one or both time slots regardless of the Talkgroup in use. This is a monitoring function only.

#### Monitor Mode (Analog)

This is an analog function which opens the squelch allowing you to listen to activity on that frequency.

The Monitor and Digital monitor modes are not interchangeable.

### Networks

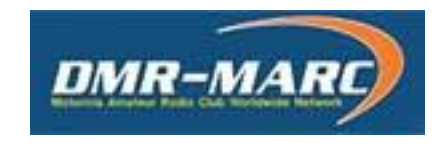

### BrandMeister

You may hear reference to various networks.

The DMR-MARC network was developed several years ago by the MotorolaARC.

The more recent Brandmeister network was developed in Europe. Although their roots are totally different, they are much like two pine trees planted side by side. As time evolves, more of the branches (Talkgroups) become common to both.

Some examples are shown on the next page.

Also, it should be noted that not all networks support the same features, such as GPS and APRS.

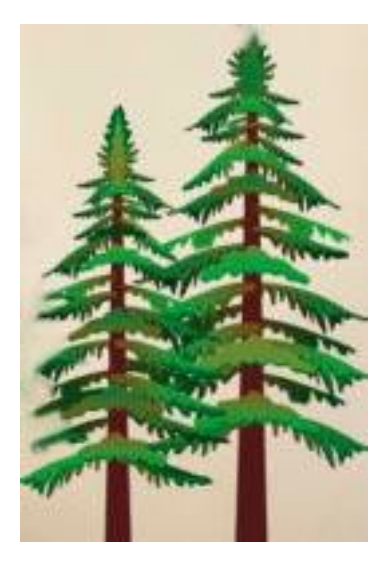

### Shared Network TG Activity

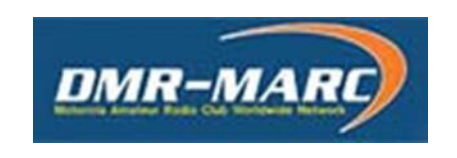

### BrandMeister

| TAC 310, 311, 312 | shared | TAC 310, 311, 312 |
|-------------------|--------|-------------------|
| 313 > 319         | Х      | 313 > 319         |
| State Groups      | shared | State Groups      |
| Regional Groups   | Х      | n/a               |
| Nationwide 3100   | shared | Nationwide 3100   |

Some examples of TG sharing are shown above.

There are 10 'TAC' channels. While TAC 310, 311and 312 are common to both networks, 313-319 are not. US State Groups are common to both networks, while Regional Groups are not.

### Repeater vs. Hotspot

There are two main pieces of equipment used to access the DMR network.

One is a <u>Repeater</u> which is normally located at a high elevation with wide area coverage. The repeater is then linked to the internet allowing it to access one or more DMR network servers.

Note: Not all repeaters share the same Talkgroups. This is determined by the repeater's owner.

The other is known as a <u>Hot Spot</u>. These were developed for local range access to a network when no repeater is

available. These low power devices receive a users digital signal and passes it to a DMR network via the internet.

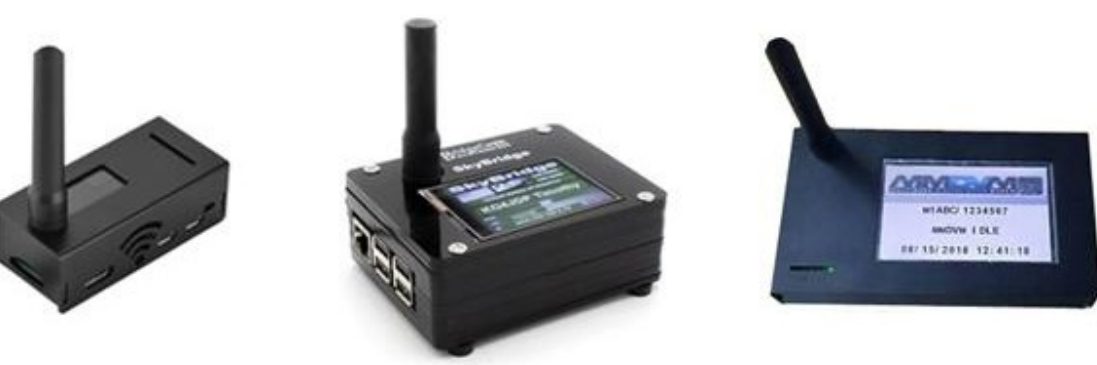

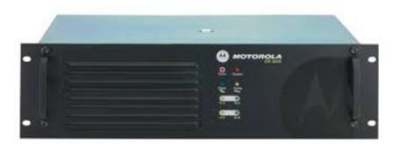

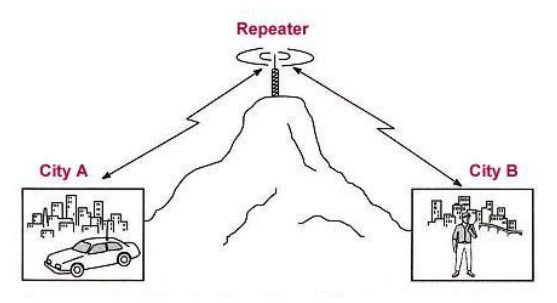

### **Activity Levels**

This varies by Talkgroup (TG). Local groups usually carry the lowest level of activity, where State and Regional activity is a bit heavier.

The bulk of the activity can be found on the National and World Wide TGs

|                                  |                                  | <u>TG</u> | <u>Activity</u> |
|----------------------------------|----------------------------------|-----------|-----------------|
| Local 2                          | Local Cluster of Repeaters       | 2         | Low             |
| • Local 9                        | Main Repeater Only               | 9         | Low             |
| PA State                         | PA Statewide                     | 3142      | Med             |
| <ul> <li>MD State</li> </ul>     | MD Statewide                     | 3124      | Med             |
| <ul> <li>NE Reg'l</li> </ul>     | Northeast Regional               | 3172      | Med             |
| <ul> <li>Mid Atlantic</li> </ul> | Mid Atlantic                     | 3173      | Med             |
| • TAC 311, 312                   | Chat Groups                      | 311, 312  | Med             |
| <ul> <li>Nationwide</li> </ul>   | National Calling Channel         | 3100      | High            |
| • TAC 310                        | Main <u>Secondary</u> Chat Group | 310       | High            |

### Important Operating Note TG-3100 Nationwide

- **TG 3100** was created as a shared Nationwide Calling Channel. If you are using a hotspot, once activated, the group remains Static and will remain continuously active until another TG is selected..

- **TG 310, 311, and 312** are secondary TAC channels.

They are set up as <u>PTT</u> groups requiring activation (kerchunk) once every 10 minutes to reactivate.

-TG 3100 is for establishing an initial contact. If the conversation continues for more than 2 or 3 minutes, stations should move to one of the three TAC channels to clear 3100 as a courtesy to those monitoring.

Note: Also remember, there are over 1,500 available talkgroups. If the activity is spread out, there is plenty room for everyone to enjoy the DMR experience.

### **Repeater Operating Notes**

• 3 second pause before PTT

This allows for network latency as well as a courtesy pause for those wanting to enter the conversation.

• 1 second pause after PTT This is required for your radio to sync with the repeater and network

#### Time Slot in use

This is usually shown by an indicator light or a time slot busy tone on your radio.

#### Talkgroup in use

You may not immediately hear an active Talkgroup. When switching to a different TG, your radio may need to sync to a conversation already in progress.

#### Announcing your presence

Announce both your Call Sign and Talkgroup. This will allow someone who is scanning to identify your Talkgroup so they can answer your call.

### **Repeater Operating Notes**

- Brandmeister Network "User Blocked" (521) \*\*\* When using the Brandmeister Network, your server access will be blocked for one hour if the following conditions are met:
  - 5 transmissions of less then 2 seconds in a 1 minute time span.

This is part of the network loop prevention.

After one hour, access to that server will automatically be restored.

### Use the correct cable

### Baufeng UV5R, Wouxun UV6, and others

 USB Circuitry in the cable (common for most USB cables)

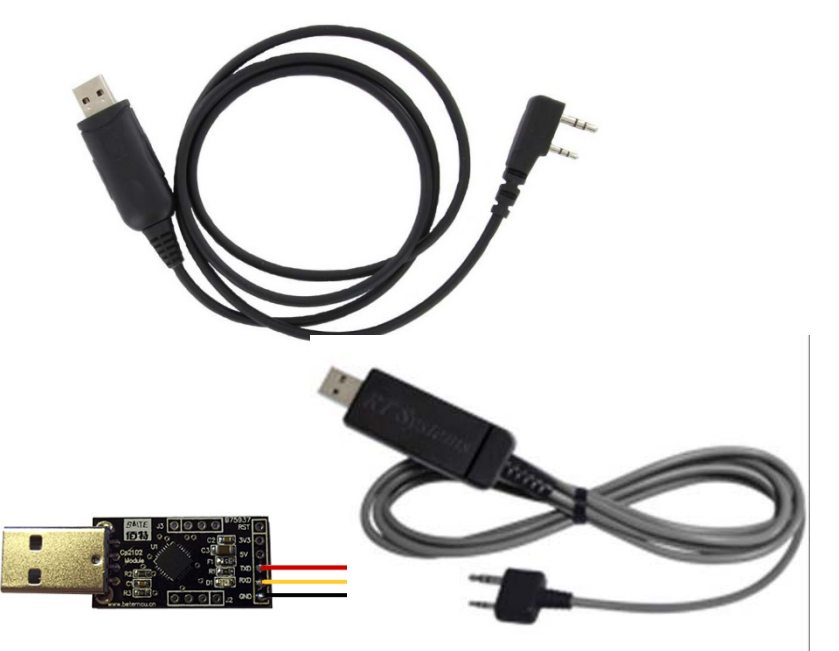

### Anytone 868/878 or Btech 6X2

USB Circuitry is in the Radio (not the cable)

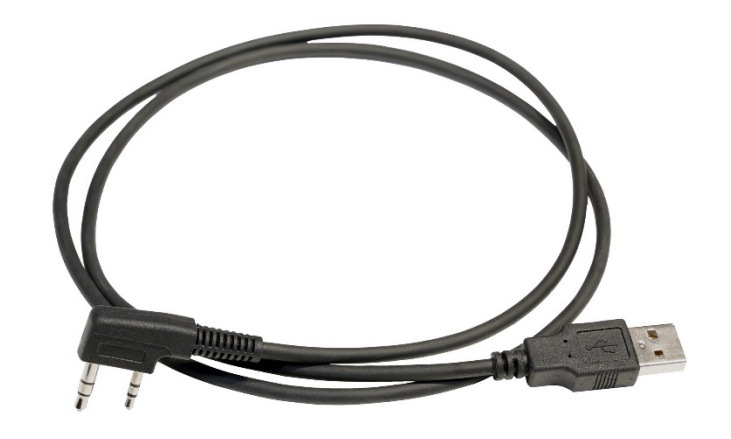

### DMR Issues

 Make sure you have the current CPS (Customer Programming Software) and Firmware J

CPS not forward compatible!

| D878UV               | $\times$ |
|----------------------|----------|
| Model type is wrong. |          |
| ОК                   | ]        |

### Programming Analog vs. DMR

#### Analog

- Frequency / Frequencies / Offset
- CTCSS/PL/DCS Analog or Digital Tone

#### DMR

- Frequency / Frequencies / Offset
- Color Code
- Slot
- Talk Group / Station ID
- Your ID

SUNDAY DIGITAL ACADEMY

## Building a DMR Codeplug from Scratch

Presented by Anthony Marcin, W7XM

### WHAT IS A CODE PLUG

### REPEATER INFORMATION

Stores Information such as Frequency, Color Code, Offsets

### CONTACT LIST

Stores DMR Database of Radio IDs and call signs FEATURE SETTINGS

Stores General Settings for the radio, key layouts, etc.

Typically using the Manufacturer's Customer Programming Software - CPS

### ZONE

Group of Channels (Folder Structure)

### COLOR CODE

Access Code (Like PLTone)

### TIMESLOT

Assignment of Talk Group, TS1 or TS2

### TALK GROUP

Virtual Channels (ID, Alias Name)

### CHANNEL

Frequency, Talk Group, Timeslot

### TALKAROUND

Simplex

### DMR Terminology

### WHAT IS NEEDED

- List of Talk Groups
- Repeater / Hotspot Frequencies
- Color Code, Offsets, Timeslots
- **Programming Software** (CPS)
- Cable which came with radio
- Your DMR Radio

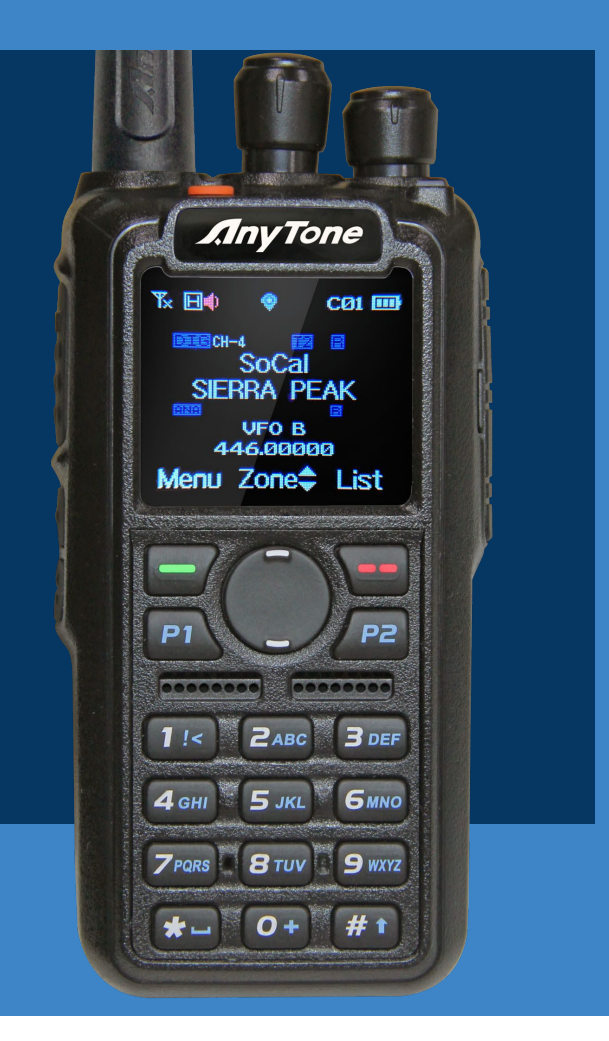

### <u>CODE PLUG</u> HIERARCHY

- Upload/Create Talk Groups First
- Create Scan List -Optional
- Build Channels Freq, CC, TS, Etc.
- Create Zones, Select Channels
- Enter Radio ID (http://RadioID.Net)
- Upload Contact List Optional

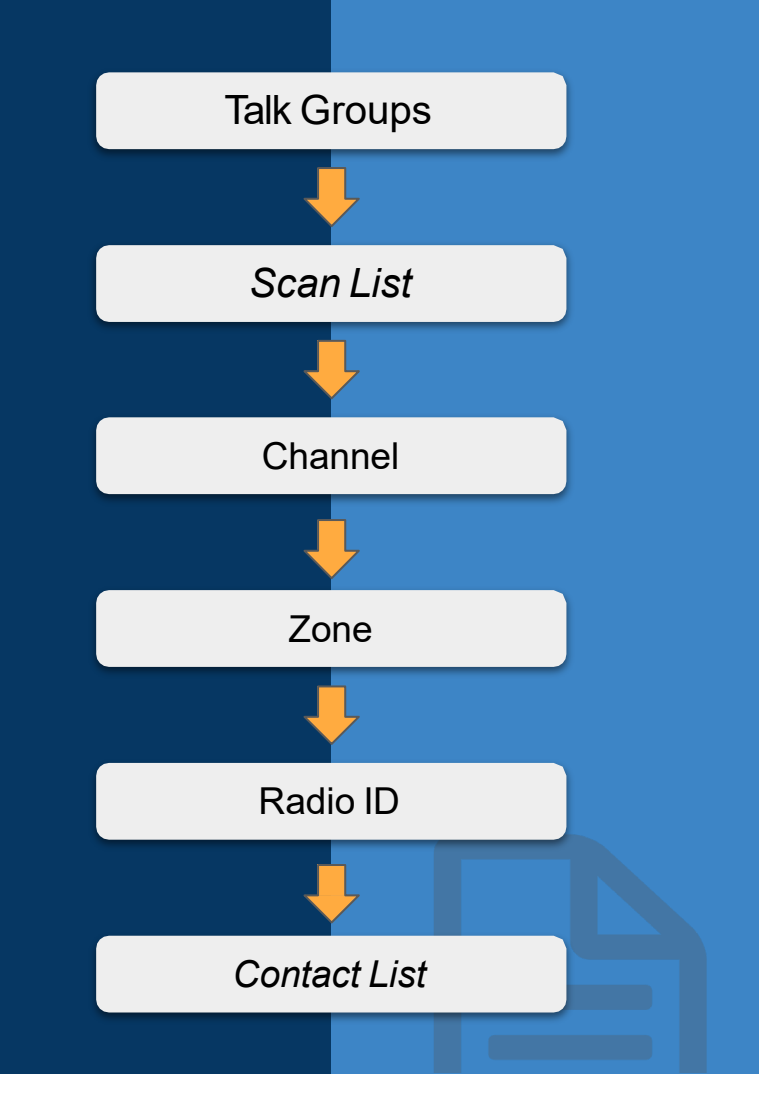

### TIME SLOTRULE

Time Slot 1 - Out of Area Talk Groups

### Time Slot 2 - Local Talk Groups

This is a general practice but will vary by location. Check with repeater listings for details on how talk groups should be assigned to time slots.

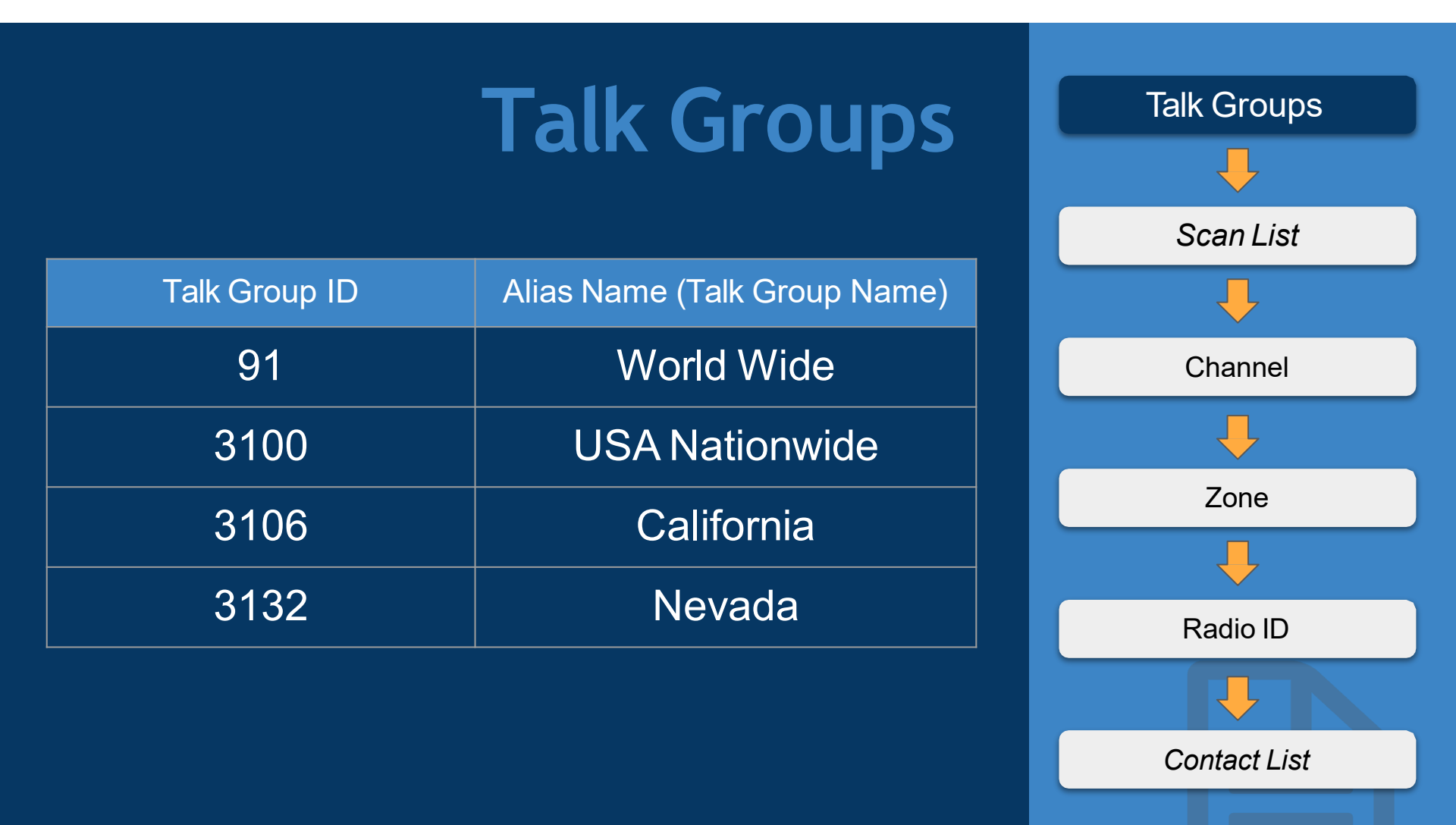

### Talk Groups

Build out the talk groups you want to talk on.1. Add Name, 2. Select Group Call in Call Type3. Enter Talk Group ID.

| ) 🗃 🖬 🤫 🕾 📢             |     |           |            |                      |            |
|-------------------------|-----|-----------|------------|----------------------|------------|
| 78UVII                  | No. | TG/DMR ID | Call Alert | Name                 | Call Type  |
| Common Seeing           | 1   | 91        | None       | World Wide           | Group Call |
| Zone                    | 2   | 3100      | None       | USA Nationwide       | Group Call |
| Scan List               | 3   | 3106      | None       | California           | Group Call |
| - Boaming Zone          | 4   | 3132      | None       | Nevada               | Group Call |
| FM                      | 5   |           |            |                      |            |
|                         | 6   |           |            |                      |            |
| - Roaming Channel       | 7   | Talk Gr   | oup Edit3  | ×                    |            |
| - Device information    | 8   |           |            |                      |            |
| - Optional Setting      | 9   |           |            |                      |            |
| Alarm Setting           | 10  |           | Name       | California           | _          |
| Local Information       | 11  |           | Call Type  | Group Call           |            |
| Hot Key                 | 12  |           | TG/DMR ID  | 3106                 |            |
| APRS                    | 13  |           | Call Alert | None                 |            |
| Digital                 | 14  |           | 1          |                      |            |
| - Radio ID List         | 15  |           | <u>O</u> K | Cancel Previous Next |            |
| Contact/Talk Group      | 16  |           |            |                      |            |
| Prefabricated SMS       | 17  |           |            |                      |            |
| Receive Group Call List | 18  |           |            |                      |            |
| AES Encryption Code     | 19  |           |            |                      |            |

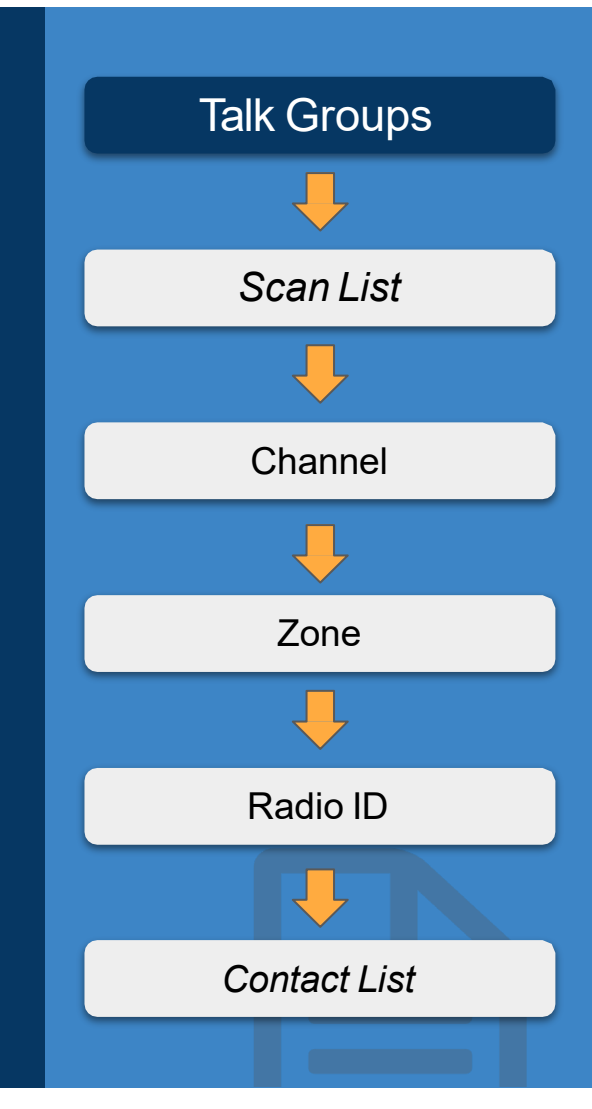

### Channels

| ТХ       | RX       | CC | Offset | Name    |
|----------|----------|----|--------|---------|
| 431.040  | 431.040  | 1  | 0MHz   | Hotspot |
| 440.2125 | 445.2125 | 1  | +5MHz  | Walnut  |

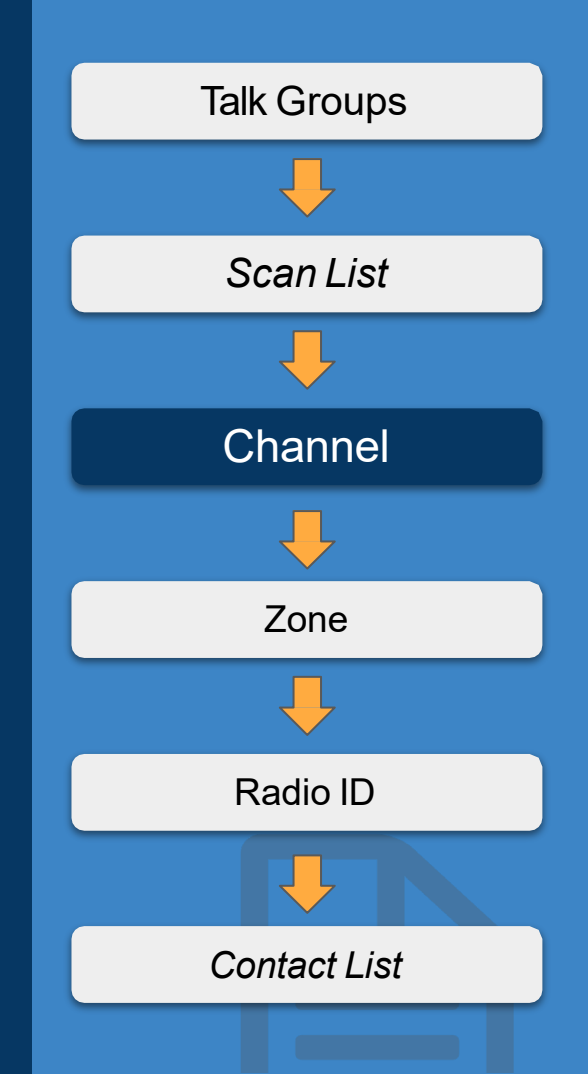

### Channels

Build Out channels in the code plug.
1. Enter Channel Name 2.RX/TX 3. Select Digital Type
4. Select Contact (Talk Group) 5. Enter Color Code
6. Choose Slot 7. Select Repeater in DMR Mode

| Channel Name                 | HS ₩o     | vrld |                        |                                   |
|------------------------------|-----------|------|------------------------|-----------------------------------|
| Receive Frequency            | 431.04000 |      | F PTT Prohibit Talk    | Around(Simplex) CAPRS RX          |
| Transmit Frequency           | 431.04000 |      | Work Alone DataACK D   | isabl⊟ Auto Scan 🛛 □ Ana Aprs Mut |
| Correct Frequency[Hz]        | 0         |      | Digital                |                                   |
| Channel Type                 | D-Digital | -    | Contact                | World Wide                        |
| Transmit Power               | Low       | •    | Radio ID               |                                   |
| Band Width                   | 12.5K     | -    | Color Code             | 1                                 |
| TX Permit                    | Always    | •    | Slot                   | Slot2                             |
| Scan List                    | None      | -    | Receive Group List     | None                              |
| APRS Report Type             | Off       | -    | Digital Encryption     | Off                               |
| Analog APRS PTT Mode         | Off       | ~    |                        |                                   |
| Digital APRS PTT Mode        | Off       | ~    | AES Digital Encryption | Off                               |
| Digital APRS Report Channel  | 1         | ~    | Multiple Key           | Off                               |
| Exclude channel from roaming | off       | -    | Random Key             | Off                               |
| DMR MODE                     | Repeater  | •    | SMS Forbid             | Off                               |
|                              |           |      |                        | Call Confirmation Ranging         |
|                              |           |      |                        | SMS Confermation                  |

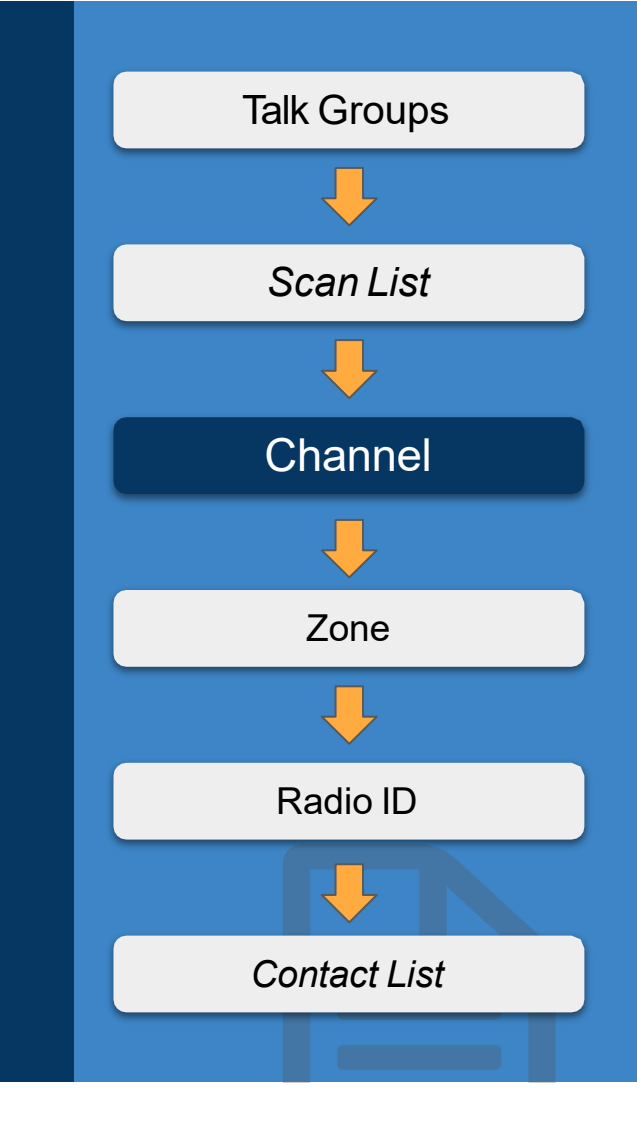

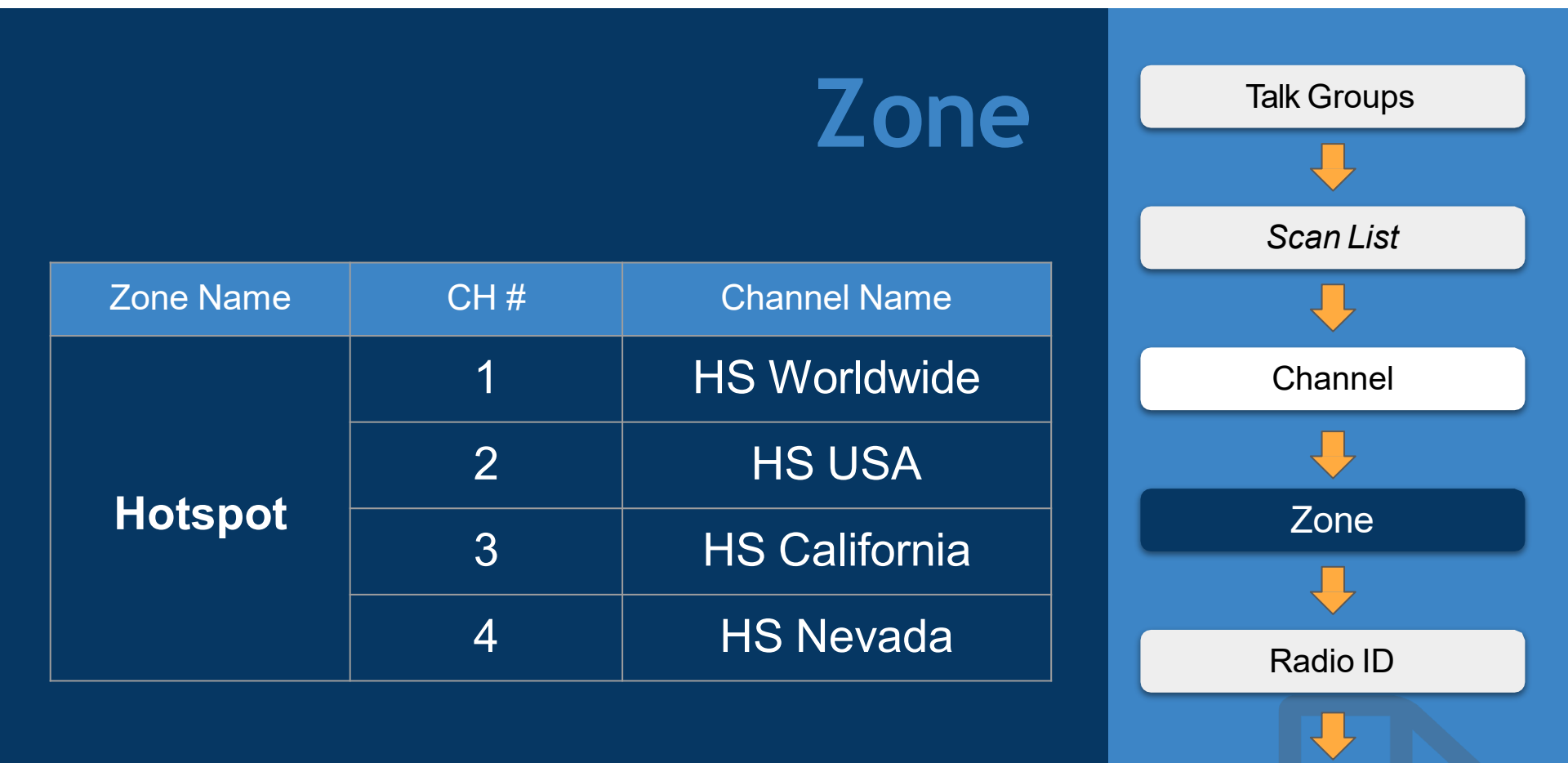

Contact List

#### Zone Talk Groups Build Out Zones and Select Channels. Scan List 1. Add Zone Name 2. Select Channels to include in zone. A Channel HS Worldwide • Hotspot 441.040 Zone Name **B** Channel HS California -Channel Available Channel Zone Channel Member HS Nevada HS Worldwide HS California HS USA >> Order By Zone << ID Name Up Down Radio ID Order By ID Name Contact List OK Cancel Previous Next

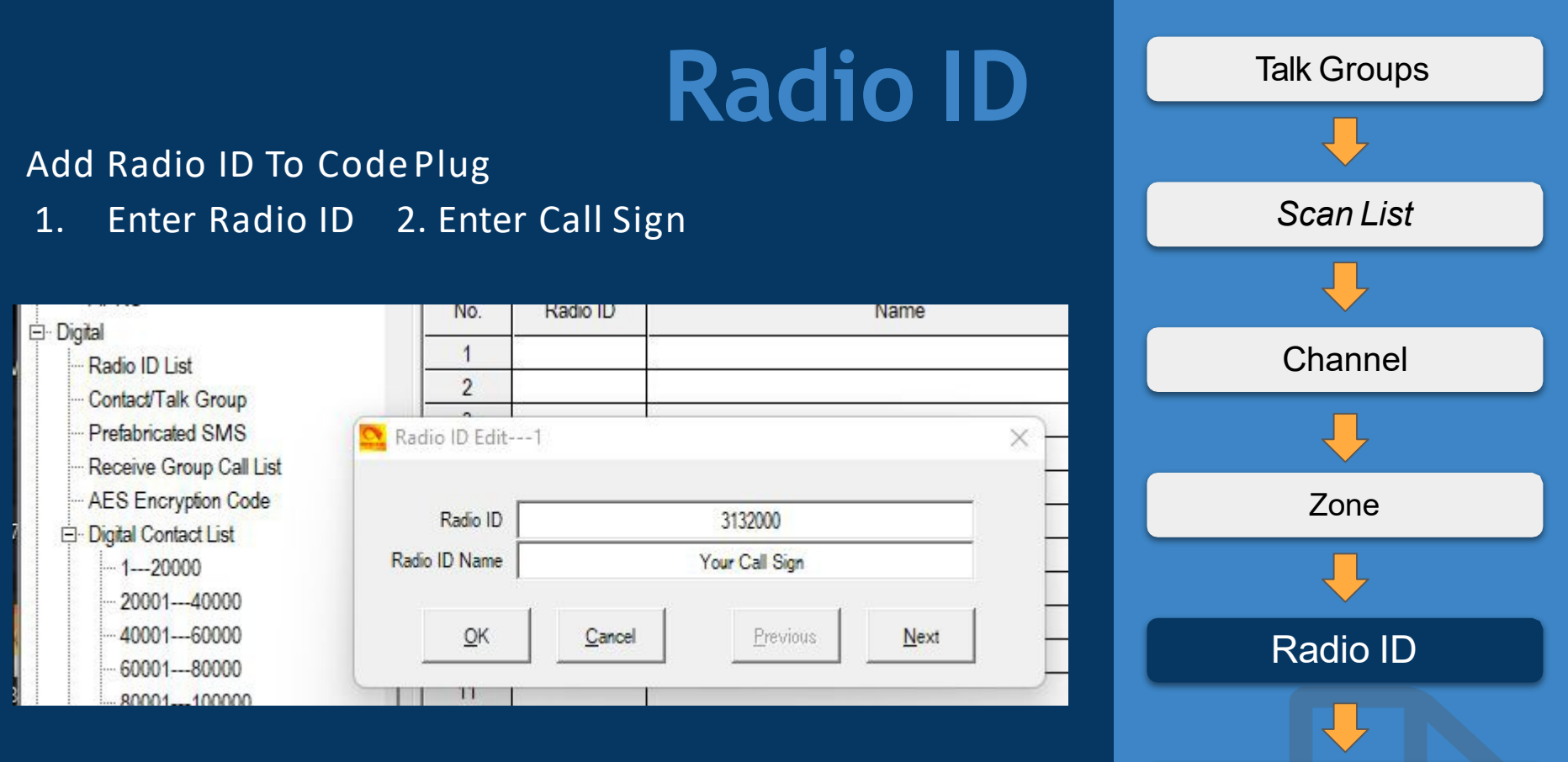

To obtain a Radio ID you can visit http://radioID.net

Contact List

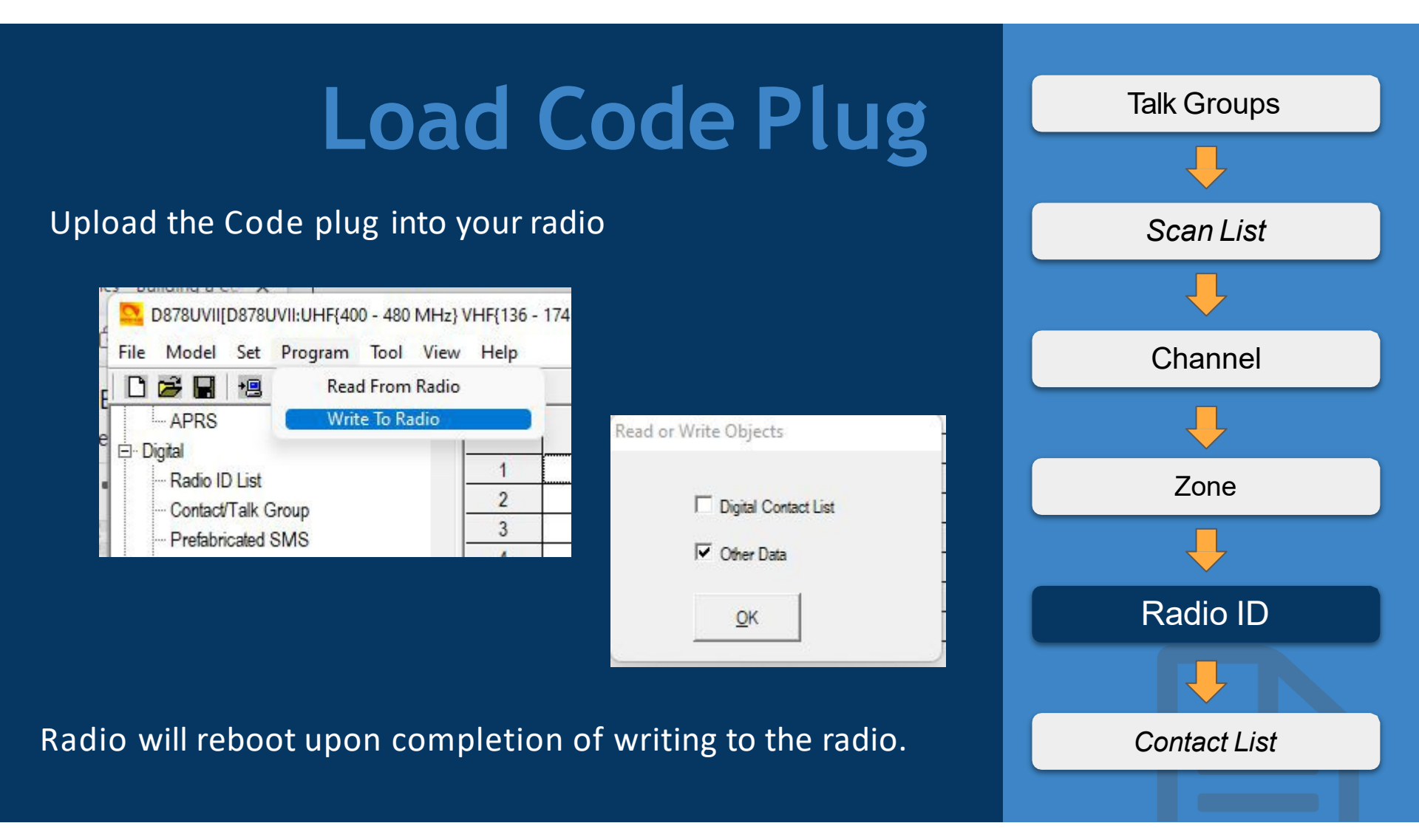
#### Tips for Code Plugs 1 (at your own risk!)

Save Often w/ file name tagged w/ date (Doe-2021-11-18.rdt or Doe-2021-11-18-1900.rdt)

Tools available on internet to help you generate your own code plug. (i.e. NOGSG DMR Contact Manager)

Example code plugs are out there.

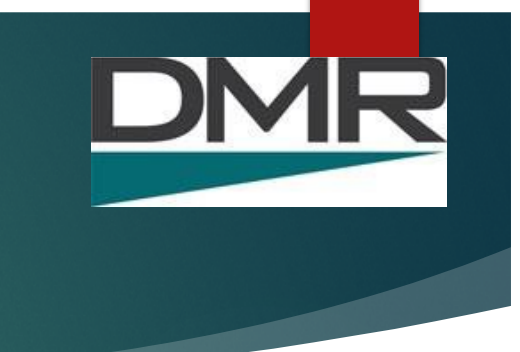

#### Tips for Code Plugs 2a

#### Absolute Must To Do Tasks when using someone else's Code Plug:

► Change the Radio ID:

| No. | Radio ID | Name   |
|-----|----------|--------|
| 1   | 1234567  | MYCALL |
| 2   |          |        |

| Radio ID      | 1234567 |  |
|---------------|---------|--|
| Radio ID Name | MYCALL  |  |

# Tips for Code Plugs 2b

Manual TX Intervals[s]

APRS Auto TX Intervals[s] 300

Support For Roaming Off

Fixed Location Beacon On

Aprs Alt Data Feet

AprsDisTime 3S

•

Report Channel

Current Channel

Current Channel

Hickory APRS

Current Channel

Current Channel

Report

Channel

Slot

Slot

Channel

Channel

Absolute Must To Do Tasks when using

someone else's Code Plug:

Change the APRS Info: D878UV[D878UV:UHF[400 - 48C

| n <u>T</u> o | ol <u>V</u> iew <u>H</u> elp | 1                        | Ei  | le <u>M</u> odel <u>S</u> et <u>P</u> rogram <u>T</u> o | 00  | ddd.ddddd                             | 6 Current<br>7 Current       | t Channel  Channel Channel Channel |
|--------------|------------------------------|--------------------------|-----|---------------------------------------------------------|-----|---------------------------------------|------------------------------|------------------------------------|
|              | Record                       | Annex Function Setting × |     | 그 🗃 📕 📲 🚧 🏭 🚱                                           | _ 1 | Latitude 0.00000                      | 8 Current                    | t Channel 💌 Channel                |
| _            | Import                       | ī.                       | D8  | 78UV                                                    |     | North And South Latitude N            |                              | _                                  |
|              | Export                       | GPS                      | - 8 | Common Setting                                          | - 1 | Longitude 0.00000                     |                              | Repeater Activation Delay[ms]      |
|              | Mode                         | <b>—</b>                 |     | Channel                                                 |     | East And West Things E                |                              |                                    |
|              | eXtended                     | - Bluetooth              | -   | Zone                                                    | - 1 |                                       |                              |                                    |
|              | Firmware and Icon Update     | 500 Hours Record         | -   | Scan List                                               |     |                                       | (                            |                                    |
|              | Boot Image                   | -                        | -   | EM                                                      | - 1 | Analog APRS TX Tone Off               | Transmission Frequency [MHz] | 144.39000                          |
|              | Default Channel Information  | APRS                     |     | Auto Repeater Offset Frequer                            |     | TOCALL APDR10                         | Transmit Delay[ms]           | 600 💌                              |
| əqı          | Options                      |                          |     | Roaming Channel                                         |     | TOCALL SSID -5                        | Send Sub Tone                | Of •                               |
|              | Standby BK Picture1          |                          | -   | - Device Information                                    |     | Your Call Sign MYCALL<br>Your SSID -7 | DCS                          | 62.5 ·                             |
|              | Standby BK Picture2          | OK Cancel                | -   | Optional Setting                                        |     | APRS Symbol Table /                   | Prewave Time[ms]             | 600 💌                              |
|              | export Data Conversion File  |                          | -   | Alarm Setting                                           | _ 1 | APRS Map Icon [                       | Transmit Power               | High                               |
| -            |                              | 1                        |     | Local Information                                       | - 1 | Digipeater Path                       | WIDE1-1WIDE2-1               | na AprsTx Narror                   |
|              |                              |                          |     | Hot Key                                                 | - 1 | San Benio C                           | 0. ARES                      | Canal                              |

# DMR

#### Tips for Code Plugs 3

- Use your favorite spreadsheet program to manipulate files.
  - ▶i.e. Export Frequencies, make changes and import back
  - Save before and after
  - Check frequencies, zones, etc to make sure they still look good
  - Changes made have confused linking of entries.

#### Group Call to Club Call

You can use a group call like a talk group. For San Benito Amateur Radio Association: 3163173

Brandmeister is not or rarely issuing new Talk Groups.

#### DMR Fun

#### Customize Power Up Screen

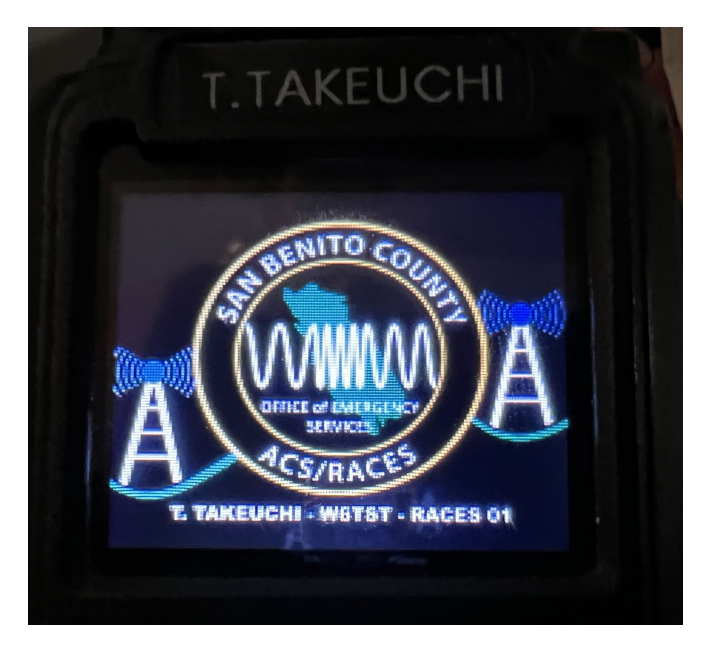

#### Customize Your Background

MR

D

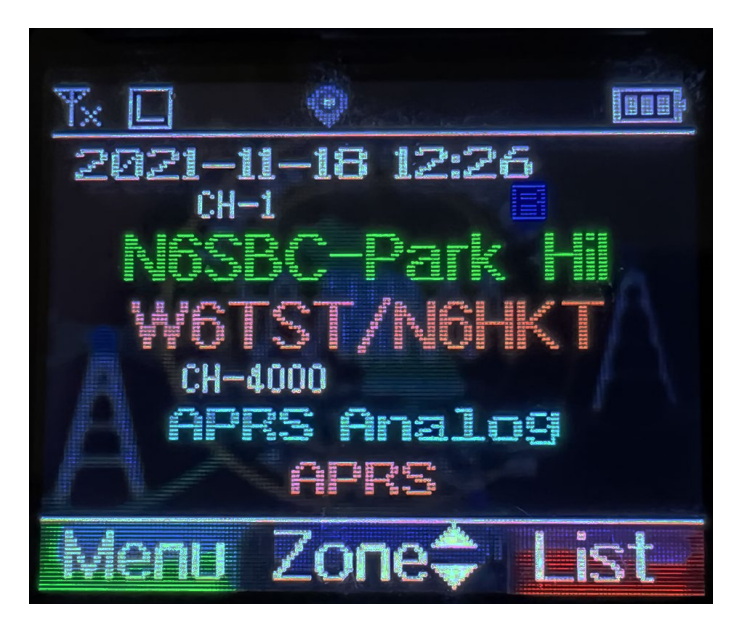

SUNDAY DIGITAL ACADEMY

## BrandMeister Overview & Updates

## **BrandM**eister

Presented by Anthony Marcin, W7XM

## **Hotspot Security**

- Required for all Hotspots (MMDVM, Homebrew)
- Set Password in Selfcare
- 20 Characters or Less
- Non-complex

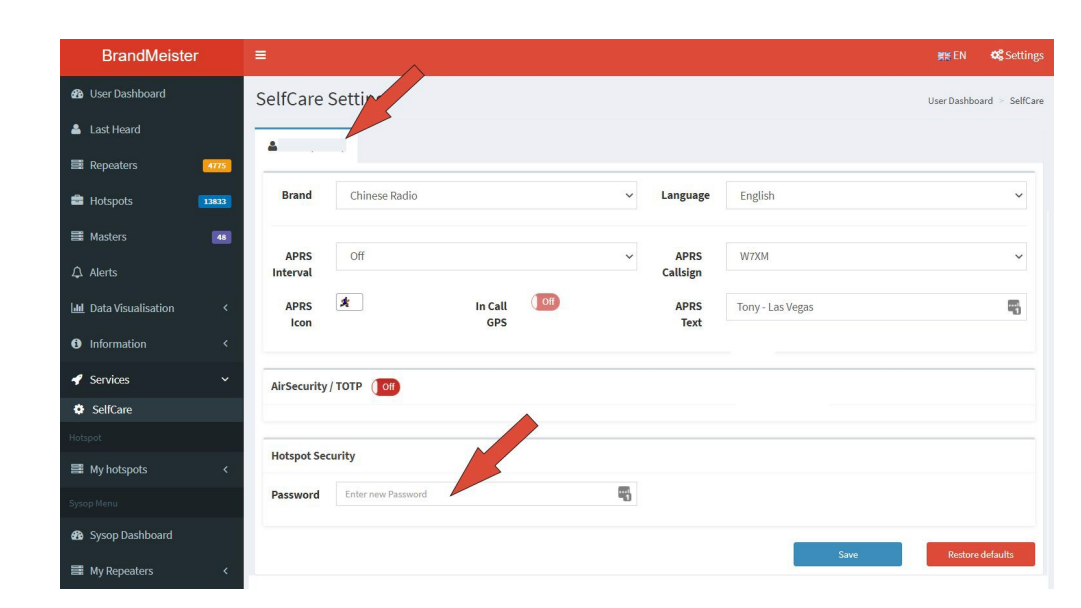

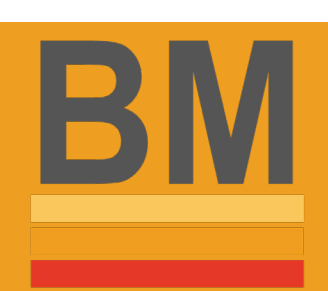

## **ID and Call Sign Matching**

Node Callsign and Radio ID in hotspots Must Match RadioID.net

|                     |                  | General Config      | uration     |                            |  |
|---------------------|------------------|---------------------|-------------|----------------------------|--|
| Setting             |                  |                     | Va          | lue                        |  |
| Hostname:           | pi-star          | Do not add suffi    | kes such as | .local                     |  |
| Node Callsign:      |                  |                     |             |                            |  |
| CCS7/DMR ID:        |                  |                     |             |                            |  |
| Radio Frequency:    | 431.020.000      | MHz                 |             |                            |  |
| Latitude:           | 50.00            | degrees (positive   | e value for | North, negative for South) |  |
| Longitude:          | -3.00            | degrees (positive   | e value for | East, negative for West)   |  |
| Town :              | Anytown          |                     | 0.          |                            |  |
| Country:            | United States    |                     |             |                            |  |
| URL:                | http://www.mw0r  | mwz.co.uk/pi-star/  |             | 🔿 Auto 💿 Manual            |  |
| Radio/Modem Type:   | ZUMspot - Singl  | e Band Raspberry Pi | Hat (GPIO)  | ~                          |  |
| Node Type:          | ● Private ○ P    | ublic               |             |                            |  |
| DMR Access List:    |                  |                     |             |                            |  |
| APRS Host Enable:   |                  |                     |             |                            |  |
| APRS Host:          | rotate.aprs2.net | ~                   |             |                            |  |
| System Time Zone:   | America/Los_An   | igeles 🗸            |             |                            |  |
| Dashboard Language: | english_us       | *                   | NG          |                            |  |
|                     |                  | Apply Chang         | jes         |                            |  |

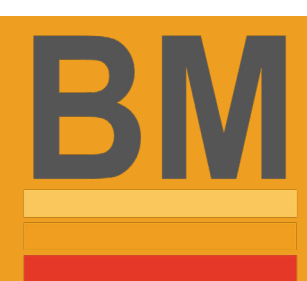

## **Repeaters Device Passwords**

- Device Password MMDVM/Motorola Repeaters
- MMDVM 20 Characters or less, non-complex
- Motorola Hex Value, 16 Character Max

| Device Password    |               |  |
|--------------------|---------------|--|
| Enter new Password |               |  |
|                    | Save Password |  |
|                    |               |  |

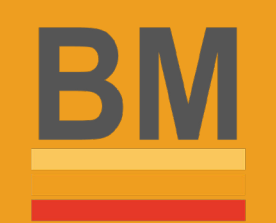

## **Repeater ID & Radio ID Matching**

- Radio ID and Radio Alias matching RadioID.net
- Sysop Rights Auto assigned with listed Trustee on RadioID.net
- Radio Alias start with Call Sign followed by space,dash,slash

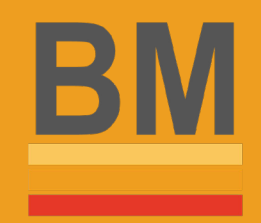

## Master 3101 Decommissioned

- Master Server 3101 has been decommissioned.
- Use 3102, 3103, or 3104

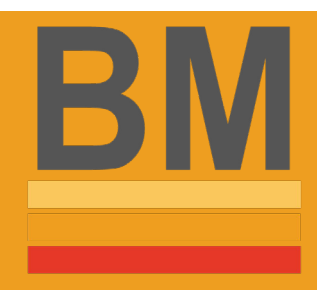

## **Text Capture**

- New Feature to store Text
   Message until next connection.
- Stores 7 Days
- Must Enable in SelfCare

| ۵:                        |               |                     |
|---------------------------|---------------|---------------------|
| Brand                     | Chinese Radio | ~                   |
| APRS<br>Interval          | Off           | ~                   |
| APRS<br>Icon              | *             | In Call Off<br>GPS  |
| Compact<br>/ CSBK<br>data | Off           | Text Off<br>Capture |

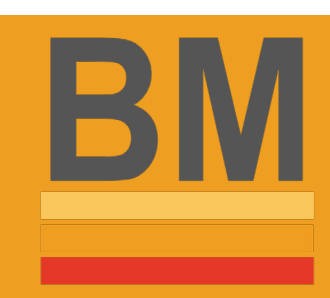

## Hose.BrandMeister.Network

- New Hose is online. <u>http://hose.brandmeister.network</u>
- Listen to Talk Groups via Browser
- Direct URL <a href="https://hose.brandmeister.network/#/?subscribe=[tg">https://hose.brandmeister.network/#/?subscribe=[tg]</a>
- Display limited to 4 Digit TGs
- Ability to type in 1 to 7 digit TG to listen
- RegEx Filter Dollar \$ and Pipe |

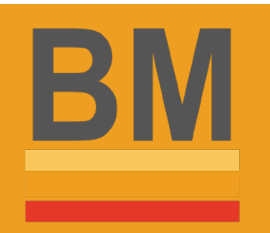

## Support Options.

- New Help Site online <u>http://help.brandmeister.us</u> NEW!
- Open Support Ticket: <u>http://support.brandmeiser.network</u>
- Telegram:

https://t.me/joinchat/C3GS20QYNAxkXzEH8DBRgA

- News: <u>http://news.brandmeister.network</u>
- Groups IO: <u>https://groups.io/g/BrandMeisterUSA</u>

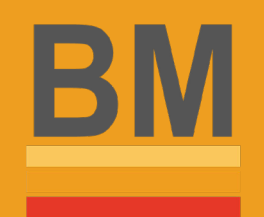

#### Monitor

N6SBC Hoseline: https://hose.brandmeister.network/#/?su bscribe=3163173

Activity on Brandmeister: https://brandmeister.network/index.php? page=profile&call=YourCall SUNDAY DIGITAL ACADEMY

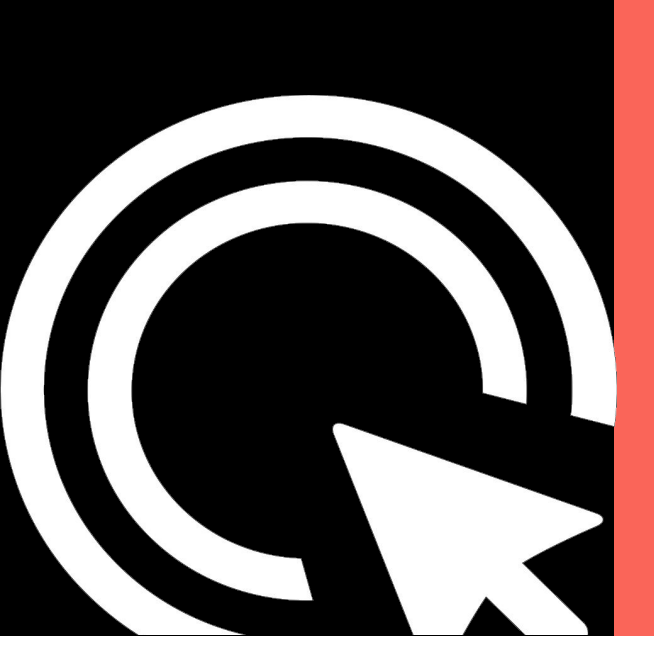

## Connecting a Hotspot to BrandMeister

Presented by Anthony Marcin, W7XM

PROFILE SETTINGS

Email / Password

#### TALKER ALIAS /APRS

Set Text, Icon, Interval, APRS Alias ID, etc.

#### HOTSPOT SECURITY

Set Password for Hotspots

#### SMS / Text Messaging

Set Radio Type / Text Capture Feature

#### API KEYS

BrandMeister Manager on HotSpots

#### AIR SECURITY

Enable Radio ID Security to prohibit users from using ID

## BM SelfCare

#### Your ID & Other's IDs

Signup for your Digital ID for DMR at: https://www.radioid.net/account/register #!

Digital Contact List may be found at: http://www.dmrcontacts.com/

## SelfCare Registration

• Visit

brandmeister.network

• Click on the Register Link (Top Right)

| BrandMeister             | ≡ Register Login ## EN           | o: Settings |
|--------------------------|----------------------------------|-------------|
| B User Dashboard         | Login                            |             |
| Last Heard               |                                  |             |
| Repeaters 4509           | Login with your SelfCare account |             |
| Hotspots 12703           | Callsign                         | 5           |
| Masters 45               | Password                         |             |
| û Alerts                 | Password                         | -           |
| 🔟 Data Visualisation 🛛 < | Login Forgot your password?      |             |
| Information <            | Not a member? Register!          |             |
| Services <               |                                  |             |

## SelfCare Registration

- Enter Password
- Enter "70" for the Anti
  - Spam Question.
- DMR ID

| Security                       |                              |   |
|--------------------------------|------------------------------|---|
| Password                       |                              |   |
| Password                       |                              | ٩ |
| Confirm Password               |                              |   |
| Confirm Password               |                              | ٩ |
| Anti Spam                      |                              |   |
| What is the wavelength of the  | UHF band in centimeters?     |   |
| Answer with a number           |                              |   |
| DMR ID                         |                              |   |
| Enter one of your DMR IDs to v | validate your account        |   |
| l'm not a robot                | reCAPTCHA<br>Privacy - Terms |   |
|                                | Register!                    |   |

## SelfCare Registration

- Email Confirmation Sent. Please Check Spam Folders
- Allow 48 Hours after clicking Confirm for review/activation.

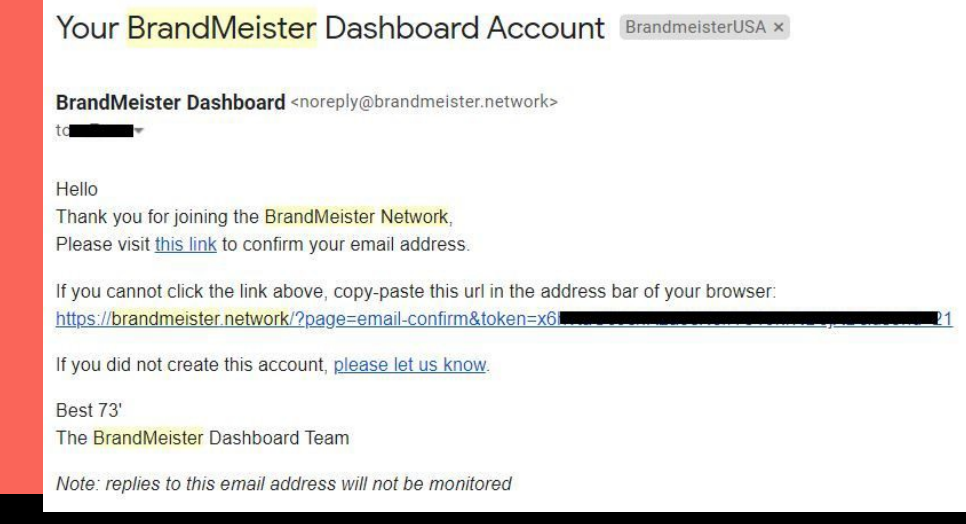

- Required on all Master Servers to be set as of October 1, 2021
- Hotspotswill not connect with default password of "passw0rd"
- Passwords less than 20 characters in length
- Non-complex passwords (don't use @#!&, etc). Simple

Hotspot Security

## **Hotspot Security**

- Log into BrandMeister
- Click Your Call (upper right)
- Click on Selfcare

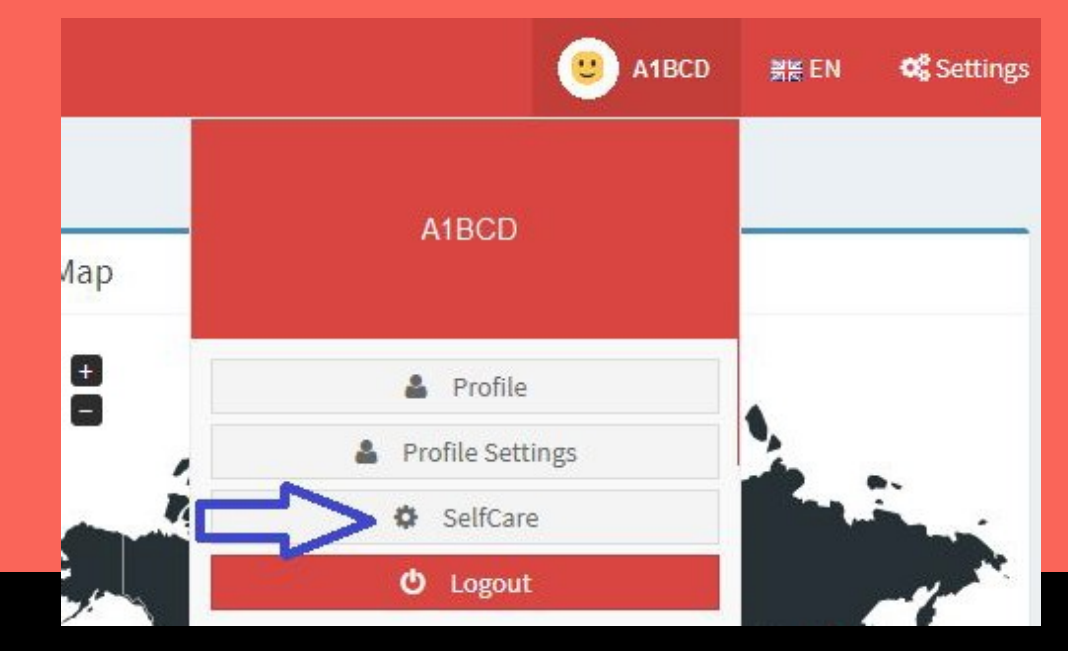

## **Hotspot Security**

- Click the TAB of ID
- Type in Password under Hotspot Security
- Password disappears after saving.

| BrandMeister           | =                                      | <b>≓≋</b> EN <b>©</b> Settings |
|------------------------|----------------------------------------|--------------------------------|
| 2 User Dashboard       | SelfCare Setting                       | User Dashboard > SelfCare      |
| 🛔 Last Heard           |                                        |                                |
|                        |                                        |                                |
| 🚔 Hotspots 🛛 🔒 🔒       | Brand Chinese Radio ~ Language English | ~                              |
| Hasters                |                                        |                                |
| 🗘 Alerts               | APRS Off  V APRS W7XM Callsign         | ×                              |
| 🔟 Data Visualisation < | APRS A In Call OB APRS Tony-Las Vegas  | 5                              |
| Information <          | ICON OF5 TEXL                          |                                |
| 🖋 Services 🗸 🗸 🗸       | AirSecurity / TOTP                     |                                |
| SelfCare               |                                        |                                |
| Hotspot                |                                        |                                |
| I My hotspots <        | Hotspot Security                       |                                |
| Sysop Menu             | Password Enter new Password            |                                |
| 8 Sysop Dashboard      |                                        | -                              |
| My Repeaters C         | Save                                   | Restore defaults               |

- Pi-Star Most Popular Hotspot Software
- Shark RF Open Spot (1, 2, 3)
- BlueDV

## Connect a Hotspot to BM

- <u>http://pi-star.local</u>
- pi-star |raspberry

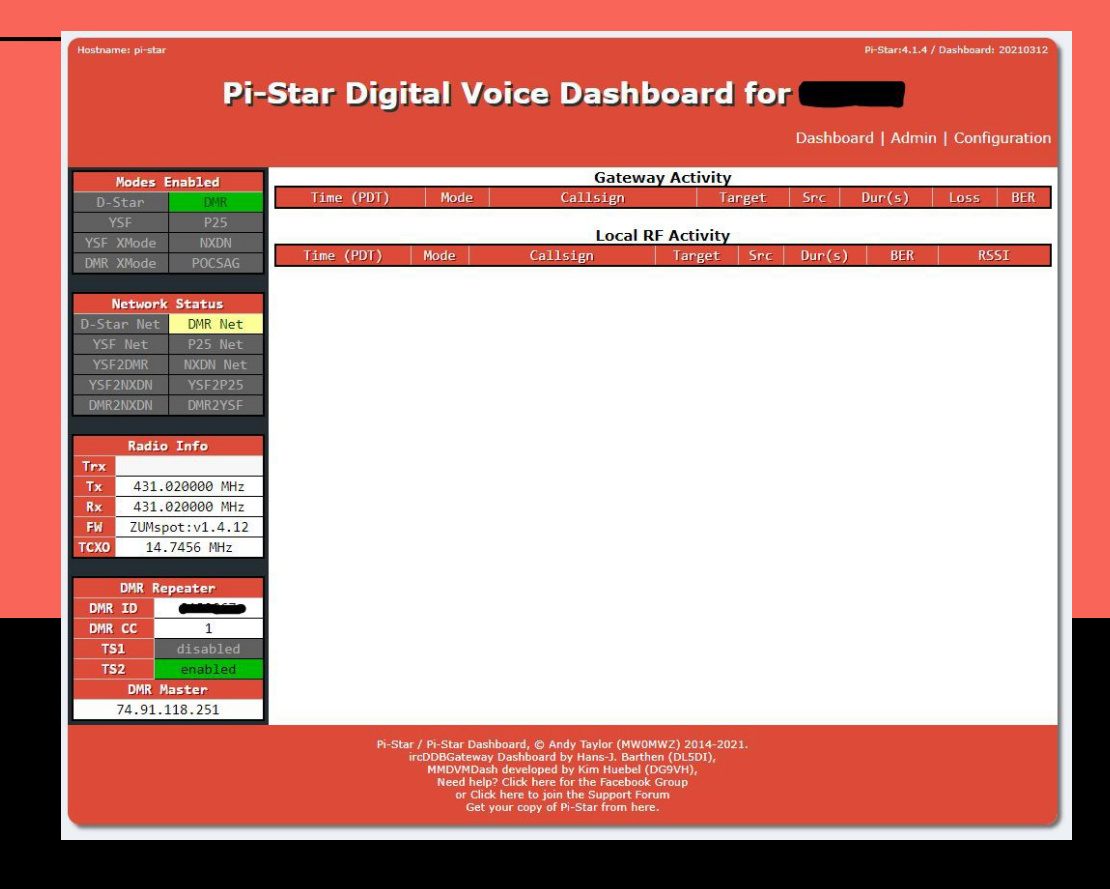

#### Hotspot IP Address

- When setting up your Hotspot note the ip address on your network. Likely (192.168.1.26 or something like that)
- <u>http://pi-star.local</u> has never worked for me
- Also, change the password and record it somewhere safe

- Click on Configuration
- Upper Right Corner

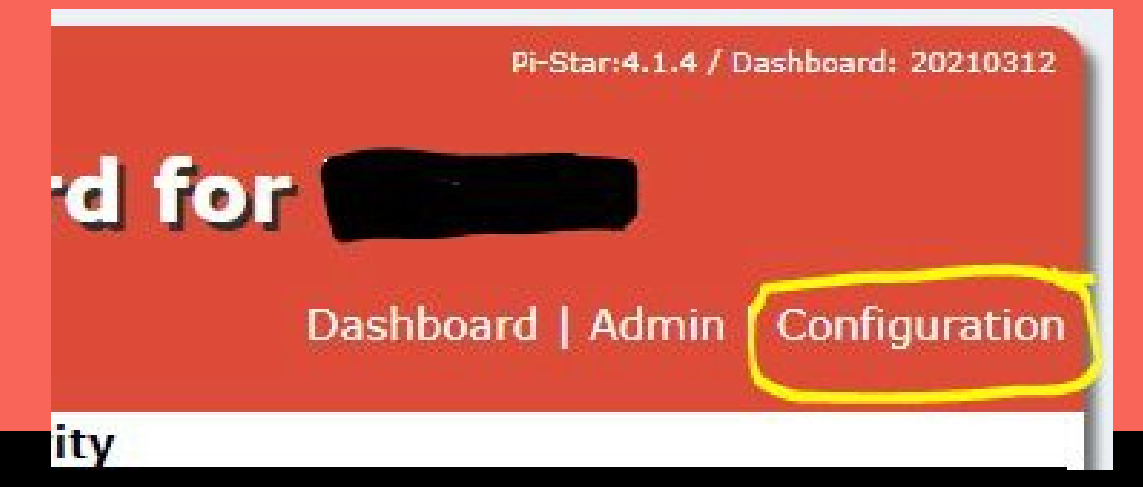

• Click "Apply Changes" after completing each section.

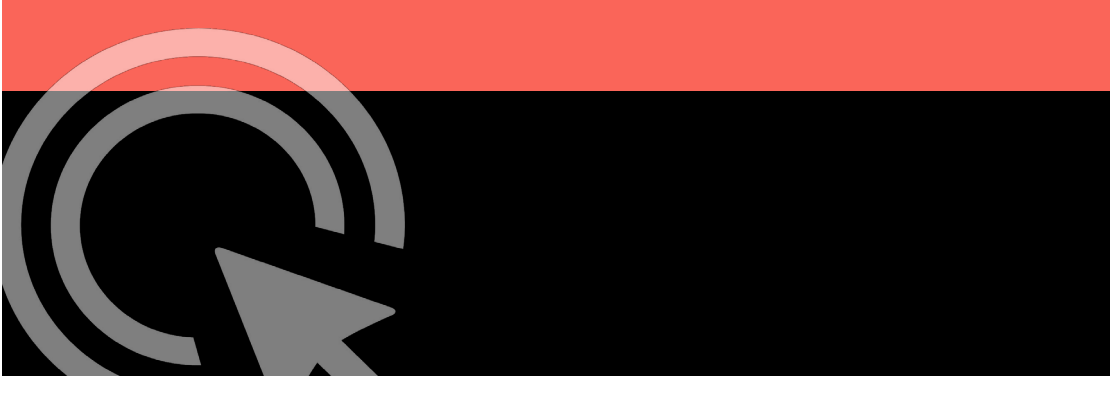

| Di-                   | Stor Dia                                                    | ital Voico                                         | - Conf                | iguratio         | 9-8ar-4.1   | .\$ / Dechaserd: 36210721 |  |  |
|-----------------------|-------------------------------------------------------------|----------------------------------------------------|-----------------------|------------------|-------------|---------------------------|--|--|
|                       | star Digi                                                   | Dashboard   Admin                                  | Expert   Pc           | wer   Update   E | lackup/Rest | ore   Factory Reset       |  |  |
|                       | Ga                                                          | teway Hardware In                                  | formation             |                  |             |                           |  |  |
| Hostname Ken          | nel                                                         | Platform                                           | 10072030              | CPU Los          | d           | CPU Temp                  |  |  |
| pi-star 4.19          | .974                                                        | P1 ZEPO W REV 1.1 (                                | (51298)               | 0.47 / 0.71      | / 8.35      | 2.6°L/.98.7°E             |  |  |
|                       | _                                                           | Control Softwa                                     | ire                   |                  |             |                           |  |  |
| Controller Software:  |                                                             | R MICHANNET (Dol-No                                | Value<br>ma Minimum F | innuana 2.07 Ro  | aut cod)    |                           |  |  |
| Controller Mode:      | Simplex Node O Duplex Repeater (or Half-Duplex on Hotspots) |                                                    |                       |                  |             |                           |  |  |
|                       |                                                             | Apply Change                                       | s                     |                  | /           |                           |  |  |
|                       |                                                             |                                                    |                       |                  |             |                           |  |  |
| Setting               |                                                             | MMDVMHost Config                                   | Uration<br>Value      |                  |             |                           |  |  |
| DMR Mode:             |                                                             | RF Hangtime:                                       | 20                    | Net Hangtime:    | 20          |                           |  |  |
| D-Star Mode:          |                                                             | RF Hangtime:                                       | 20                    | Net Hangtime:    | 20          |                           |  |  |
| YSF Mode:             | 0                                                           | RF Hangtime:                                       | 20                    | Net Hangtime:    | 20          |                           |  |  |
| P25 Mode:             | 0                                                           | RF Hangtime:                                       | 20                    | Net Hangtime:    | 20          |                           |  |  |
| NXDN Node:            | 0                                                           | RF Hangtime:                                       | 20                    | Net Hangtime:    | 20          |                           |  |  |
| YSF2DMR:              | 0.1                                                         |                                                    |                       |                  |             |                           |  |  |
| YSF2NOON :            | 0                                                           |                                                    |                       |                  |             |                           |  |  |
| YSF2P25:              | 0                                                           |                                                    |                       |                  |             |                           |  |  |
| DMR2YSF:              | 0                                                           |                                                    | Uses 7 prefi          | x on DMRGateway  | ě.          |                           |  |  |
| DMR2NXON :            | 0 )                                                         | 1                                                  | Uses 7 prefi          | x on DMRGateway  | ń.          |                           |  |  |
| POCSAG:               | 0                                                           |                                                    | POCSAG Pa             | ging Features    |             |                           |  |  |
| MMDVM Display Type:   | None 🗸                                                      | Port: /dev/ttyAM/                                  | A0 🗸 Next             | ion Layout: G    | 4KLX        | ~                         |  |  |
| Setting               | pi-star                                                     | General Configur                                   | ation<br>Value        | local            |             | 15                        |  |  |
| Node Callsign:        | WZXM                                                        |                                                    |                       | 1102             |             |                           |  |  |
| CCS7/DMR ID:          | 3132067                                                     |                                                    |                       |                  |             |                           |  |  |
| Radio Frequency:      | 431 020 000                                                 | MUT                                                |                       |                  |             |                           |  |  |
| Latituda:             | 27 762980                                                   | denena (antibios                                   | unline from the       |                  | (en fronth) |                           |  |  |
| Langituda             | 121.0659                                                    | degrees (posicive                                  | value for it.         | aren, negacive i | or souch)   |                           |  |  |
| tongacuue:            | -121.9008                                                   | degrees (positive                                  | Value for E           | ist, negative re | or west)    |                           |  |  |
| Town:                 | San Ramon, CA                                               |                                                    |                       |                  |             |                           |  |  |
| country:              | united States                                               |                                                    |                       |                  | æ           | 1                         |  |  |
| uni:                  | nup://www.mw0m                                              | wz.co.uk/pi-star/                                  | (00)0)                | 01               | uto ® Mani  | Jal .                     |  |  |
| Nada Type:            | Resident - Single                                           | band Raspberry Pi Ha                               | at (GPIO)             |                  |             |                           |  |  |
| APRS Host Enable:     | S Private () Pu                                             | 0110                                               |                       |                  |             |                           |  |  |
| APRS Host:            | rotate.aprs2.net                                            | ~1                                                 |                       |                  |             |                           |  |  |
| System Time Zone:     | America/Los And                                             | eles 🗸                                             |                       |                  | _           |                           |  |  |
| Dashboard Language:   | english us                                                  |                                                    |                       |                  |             |                           |  |  |
|                       |                                                             | Apply Change                                       | s                     |                  |             |                           |  |  |
| Setting               |                                                             |                                                    | Value                 |                  |             |                           |  |  |
| DMR Master:           | BM_3103_United                                              | States                                             |                       |                  |             |                           |  |  |
| Hotspot Security:     |                                                             | ۲                                                  |                       |                  |             |                           |  |  |
| BrandMeister Network: | F and a second block of the                                 | epeater Information                                | Edit Repea            | iter (BrandMeist | er Selfcare | )                         |  |  |
| DVR Color Code:       | 1 Vone V                                                    |                                                    |                       |                  |             |                           |  |  |
| DMR EmbeddediCOnly:   |                                                             |                                                    |                       |                  |             | 6                         |  |  |
| DMR DemolaData:       |                                                             |                                                    |                       |                  |             |                           |  |  |
|                       |                                                             | Apply Chappe                                       |                       |                  |             |                           |  |  |
|                       |                                                             | Contraction and and and and and and and and and an | 2                     |                  |             |                           |  |  |

#### • Set the Control Software - Simplex or Duplex mode

|                      | Control Software                                                   |
|----------------------|--------------------------------------------------------------------|
| Setting              | Value                                                              |
| Controller Software: | ODStarRepeater  MMDVMHost (DV-Mega Minimum Firmware 3.07 Required) |
| Controller Mode:     | Simplex Node O Duplex Repeater (or Half-Duplex on Hotspots)        |
|                      | Apply Changes                                                      |

#### • Enable DMR

Mode.

|                     |      | MMD     | VMHost Config | uration                          |               |      |  |
|---------------------|------|---------|---------------|----------------------------------|---------------|------|--|
| Setting             |      |         |               | Value                            |               |      |  |
| DMR Mode:           |      |         | RF Hangtime:  | 20 N                             | et Hangtime:  | 20   |  |
| D-Star Mode:        | 0    |         | RF Hangtime:  | 20 N                             | et Hangtime:  | 20   |  |
| (SF Mode:           |      |         | RF Hangtime:  | 20 N                             | et Hangtime:  | 20   |  |
| P25 Mode:           |      |         | RF Hangtime:  | 20 N                             | et Hangtime:  | 20   |  |
| NXDN Mode:          |      |         | RF Hangtime:  | 20 N                             | et Hangtime:  | 20   |  |
| YSF2DMR:            |      |         |               |                                  |               |      |  |
| YSF2NXDN:           |      |         |               |                                  |               |      |  |
| YSF2P25:            |      |         |               |                                  |               |      |  |
| DMR2YSF:            |      |         |               | Uses 7 prefix o                  | on DMRGateway | 1    |  |
| DMR2NXDN:           |      |         |               | Uses 7 prefix o                  | on DMRGateway |      |  |
| POCSAG:             |      |         |               | POCSAG Pagin                     | g Features    | 5.F. |  |
| MMDVM Display Type: | None | ✓ Port: | /dev/ttyAMA0  | <ul> <li>Nextion Layo</li> </ul> | out: G4KLX    | ~    |  |
|                     |      |         | Apply Change  | 5                                |               |      |  |

- Call Sign
- DMR ID
- Frequency
- Modem

| General Configuration |                                                            |                                                              |    |                 |  |
|-----------------------|------------------------------------------------------------|--------------------------------------------------------------|----|-----------------|--|
| Setting               |                                                            |                                                              | Va | lue             |  |
| Hostname:             | pi-star                                                    | pi-star Do not add suffixes s                                |    | .local          |  |
| Node Callsign:        |                                                            |                                                              |    |                 |  |
| CCS7/DMR ID:          |                                                            |                                                              |    |                 |  |
| Radio Frequency:      | 431.020.000                                                | MHz                                                          |    |                 |  |
| Latitude:             | 50.00                                                      | 50.00 degrees (positive value for North, negative for South) |    |                 |  |
| Longitude:            | -3.00 degrees (positive value for East, negative for West) |                                                              |    |                 |  |
| Town:                 | Anytown                                                    |                                                              |    |                 |  |
| Country:              | United States                                              |                                                              |    |                 |  |
| URL:                  | http://www.mw0r                                            | mwz.co.uk/pi-star/                                           |    | 🔿 Auto 🔘 Manual |  |
| Radio/Modem Type:     | ZUMspot - Single Band Raspberry Pi Hat (GPIO)              |                                                              |    |                 |  |
| Node Type:            | Private      Public                                        |                                                              |    |                 |  |
| DMR Access List:      |                                                            |                                                              |    |                 |  |
| APRS Host Enable:     |                                                            |                                                              |    |                 |  |
| APRS Host:            | rotate.aprs2.net V                                         |                                                              |    |                 |  |
| System Time Zone:     | America/Los_Angeles                                        |                                                              |    |                 |  |
| Dashboard Language:   | english_us                                                 | english_us v                                                 |    |                 |  |
| Apply Changes         |                                                            |                                                              |    |                 |  |

- DMR Master
- Hotspot Security
- ESSID
- Color Code

| DMR Configuration            |                                                              |  |  |  |  |  |
|------------------------------|--------------------------------------------------------------|--|--|--|--|--|
| Secting                      | Value                                                        |  |  |  |  |  |
| DMR Master:                  | BM_3103_United_States                                        |  |  |  |  |  |
| BrandMeister Master:         | BM_2001_Europe_HAMNET V                                      |  |  |  |  |  |
| BM Hotspot Security:         | ······ ()                                                    |  |  |  |  |  |
| BrandMeister Network ESSID:  | 3132067 None V                                               |  |  |  |  |  |
| BrandMeister Network Enable: |                                                              |  |  |  |  |  |
| BrandMeister Network:        | Repeater Information   Edit Repeater (BrandMeister Selfcare) |  |  |  |  |  |
| DMR+ Master:                 | DMR+_IPSC2-VKDMR                                             |  |  |  |  |  |
| DMR+ Network:                | Options=                                                     |  |  |  |  |  |
| DMR+ Network ESSID:          | 3132067 None ~                                               |  |  |  |  |  |
| DMR+ Network Enable:         |                                                              |  |  |  |  |  |
| XLX Master:                  | XLX_950 V                                                    |  |  |  |  |  |
| XLX Startup Module:          | Default V                                                    |  |  |  |  |  |
| XLX Master Enable:           |                                                              |  |  |  |  |  |
| DMR Color Code:              |                                                              |  |  |  |  |  |
| DMR EmbeddedLCOnly:          |                                                              |  |  |  |  |  |
| DMR DumpTAData:              |                                                              |  |  |  |  |  |
|                              | Apply Changes                                                |  |  |  |  |  |

#### Green Means Connected

| Network Status |          |  |  |  |
|----------------|----------|--|--|--|
| D-Star Net     | DMR Net  |  |  |  |
| YSF Net        | P25 Net  |  |  |  |
| YSF2DMR        | NXDN Net |  |  |  |
| YSF2NXDN       | YSF2P25  |  |  |  |
| DMR2NXDN       | DMR2YSF  |  |  |  |
| ar X           | )<br>    |  |  |  |

• Yellow indicated password issue.

| Network Status |          |  |  |  |
|----------------|----------|--|--|--|
| D-Star Net     | DMR Net  |  |  |  |
| YSF Net        | P25 Net  |  |  |  |
| YSF2DMR        | NXDN Net |  |  |  |
| YSF2NXDN       | YSF2P25  |  |  |  |
| DMR2NXDN       | DMR2YSF  |  |  |  |
### **Connect to BM**

- Configuration Issues
- DMR Gateway not enabled (if using)
- Check your configuration

| Network Status |          |  |  |  |  |
|----------------|----------|--|--|--|--|
| D-Star Net     | DMR Net  |  |  |  |  |
| YSF Net        | P25 Net  |  |  |  |  |
| YSF2DMR        | NXDN Net |  |  |  |  |
| YSF2NXDN       | YSF2P25  |  |  |  |  |
| DMR2NXDN       | DMR2YSF  |  |  |  |  |

After making changes in each section click "Apply Changes"

- Control Statics/Dynamics Via Hotspot
  Dashboards
- Pi-Star
- Shark RF Open Spot (1, 2, 3)

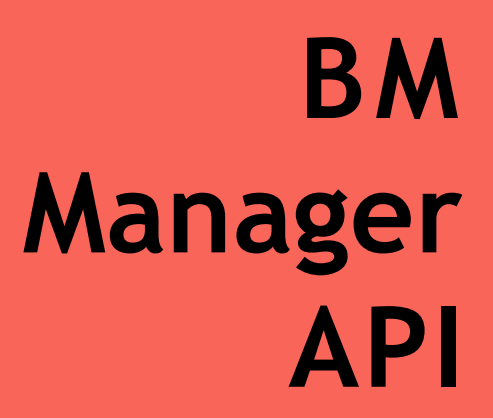

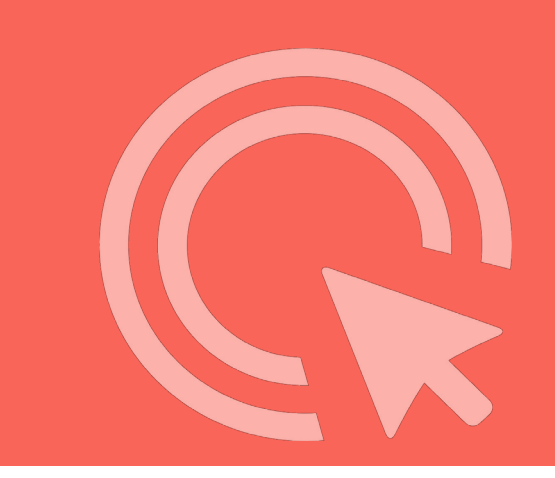

### First Step, Generate API Key

- Log in
- Click on Call (Top Right)
- Click Profile Settings Link

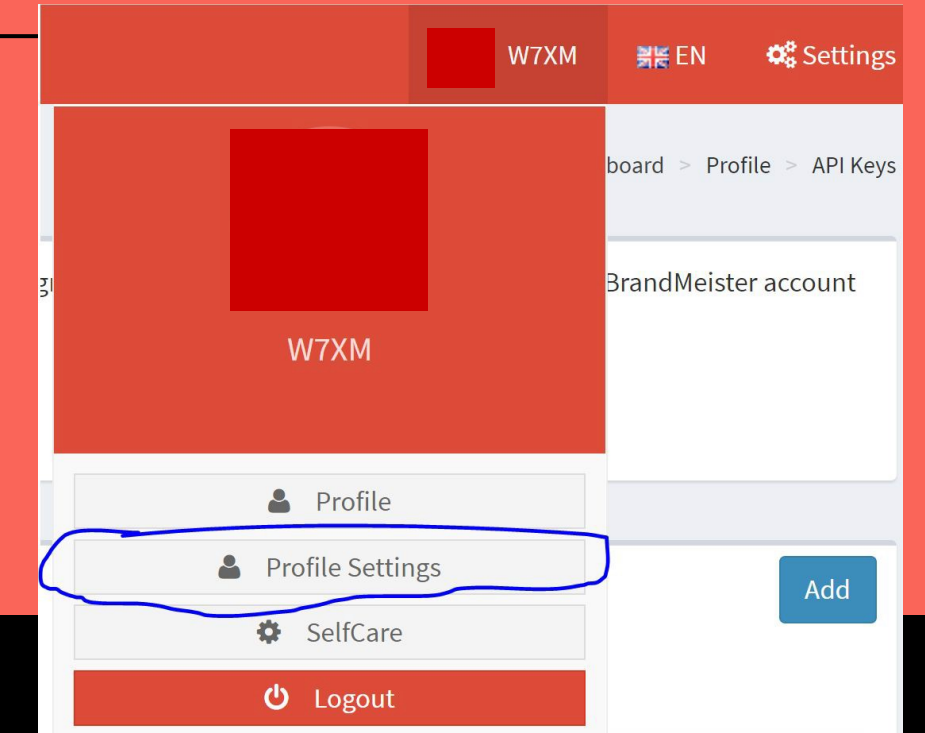

- Click API Keys Button in
  - Security Settings.

| 🕰 API Keys |
|------------|
|            |
| Ŷ          |
|            |
| (a)        |
|            |

Click Add toCreate
 New API Key

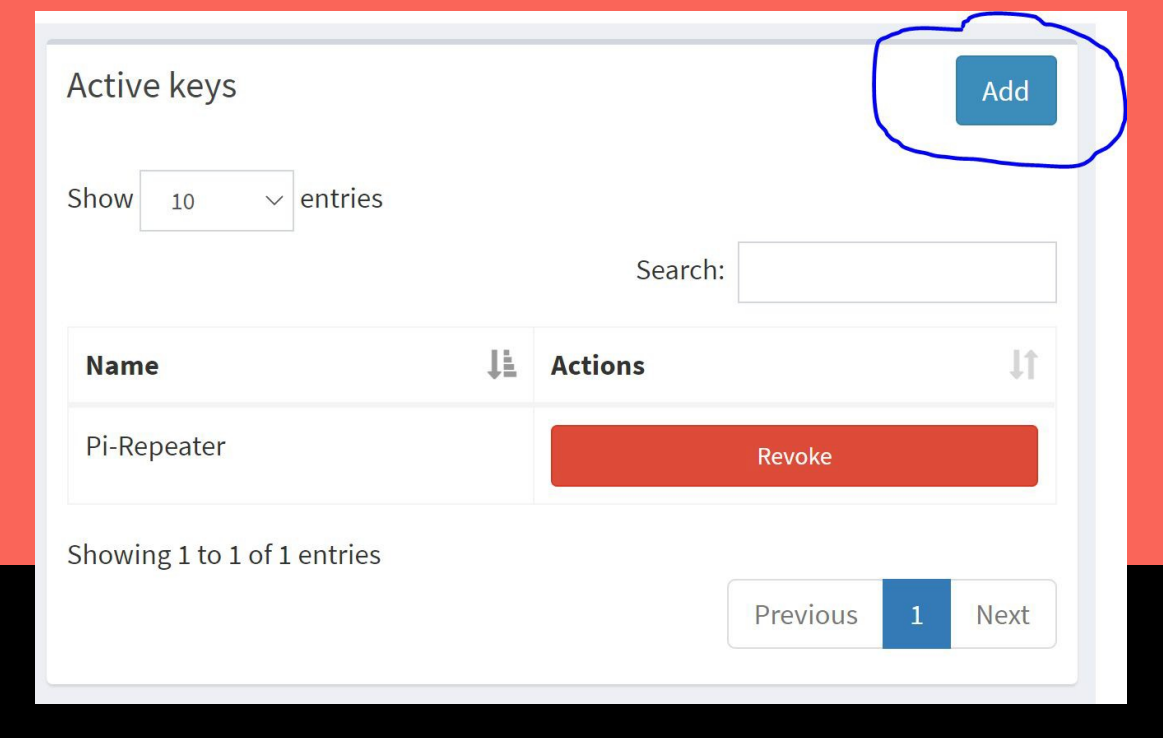

### • Enter Name for the Key

#### Enter a name for this key?

Choose for example the name of the application you use the key in this so you can identify it later

| Pi Star |    |        |  |
|---------|----|--------|--|
|         | ОК | Cancel |  |

- Click Copy Button to copy API Key
- Click Ok when done.

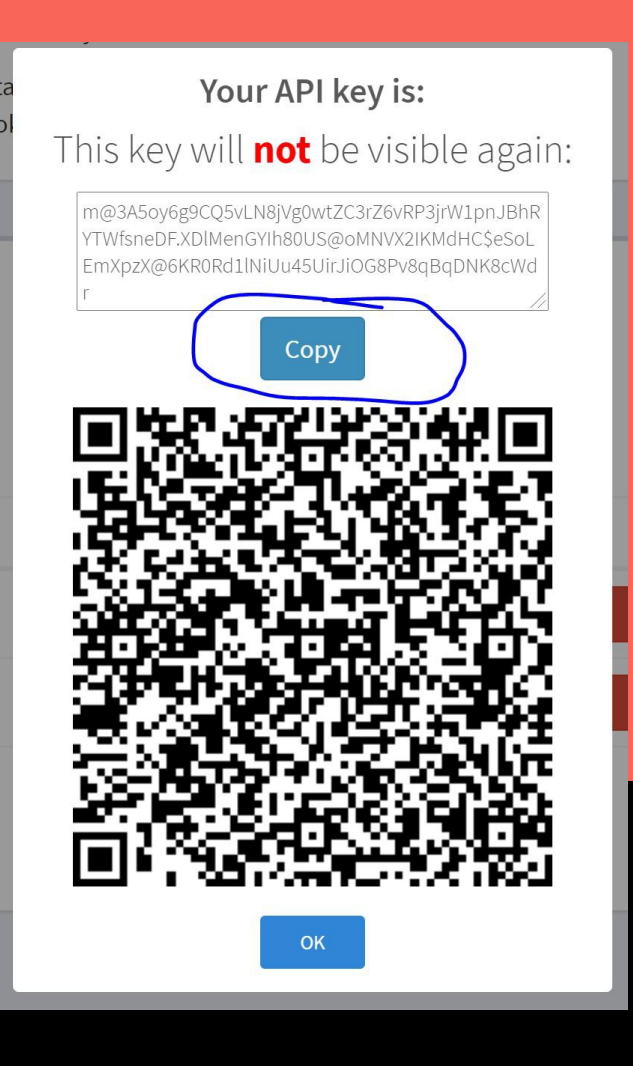

### • Go to http://pi-star.local

| Hostname: pi-star  |            |                                                                                          |                                                                                                    |                                                                             |            |            |             |          |
|--------------------|------------|------------------------------------------------------------------------------------------|----------------------------------------------------------------------------------------------------|-----------------------------------------------------------------------------|------------|------------|-------------|----------|
| Pi-S               | tar Digi   | ital Vo                                                                                  | ice Dash                                                                                                    | board f                                                                     | or 🗲       |            |             |          |
|                    |            |                                                                                          |                                                                                                    |                                                                             | Dashb      | oard   Adm | in   Config | guration |
| Modes Enabled      |            |                                                                                          | Gatew                                                                                                    | vay Activity                                                                |            |            |             |          |
| D-Star DMR         | Time (PDT) | Mode                                                                                     | Callsign                                                                                                    | Targe                                                                       | t Src      | Dur(s)     | Loss        | BER      |
| YSF P25            |            |                                                                                          |                                                                                                    |                                                                             |            |            |             |          |
| YSF XMode NXDN     | T: (00T)   | 1.0.0.1                                                                                  | Local                                                                                                    | RF Activity                                                                 | 0 (        | 000        |             | CT.      |
| DMR XMode POCSAG   | lime (PUI) | mode                                                                                     | Callsign                                                                                                    | Target   5                                                                  | rc   Dur(s | ) BER      | RS:         | 21       |
| Network Status     |            |                                                                                          |                                                                                                    |                                                                             |            |            |             |          |
| D-Star Net DMR Net |            |                                                                                          |                                                                                                    |                                                                             |            |            |             |          |
| YSF Net P25 Net    |            |                                                                                          |                                                                                                    |                                                                             |            |            |             |          |
| YSF2DMR NXDN Net   |            |                                                                                          |                                                                                                    |                                                                             |            |            |             |          |
| YSF2NXDN YSF2P25   |            |                                                                                          |                                                                                                    |                                                                             |            |            |             |          |
| DMR2NXDN DMR2YSF   |            |                                                                                          |                                                                                                    |                                                                             |            |            |             |          |
|                    |            |                                                                                          |                                                                                                    |                                                                             |            |            |             |          |
| Radio Info         |            |                                                                                          |                                                                                                    |                                                                             |            |            |             |          |
| Tr. 421 020000 MH- |            |                                                                                          |                                                                                                    |                                                                             |            |            |             |          |
| 431.020000 MHz     |            |                                                                                          |                                                                                                    |                                                                             |            |            |             |          |
| EW 71Mspot:v1 4 12 |            |                                                                                          |                                                                                                    |                                                                             |            |            |             |          |
| CX0 14 7456 MHz    |            |                                                                                          |                                                                                                    |                                                                             |            |            |             |          |
|                    |            |                                                                                          |                                                                                                    |                                                                             |            |            |             |          |
| DMR Repeater       |            |                                                                                          |                                                                                                    |                                                                             |            |            |             |          |
| DMR ID             |            |                                                                                          |                                                                                                    |                                                                             |            |            |             |          |
| DMR CC 1           |            |                                                                                          |                                                                                                    |                                                                             |            |            |             |          |
| TS1 disabled       |            |                                                                                          |                                                                                                    |                                                                             |            |            |             |          |
| TS2 enabled        |            |                                                                                          |                                                                                                    |                                                                             |            |            |             |          |
| DMR Master         |            |                                                                                          |                                                                                                    |                                                                             |            |            |             |          |
| 74.91.118.251      |            |                                                                                          |                                                                                                    |                                                                             |            |            |             |          |
|                    |            | ar / Pi-Star Dashb<br>ircDDBGateway [<br>MMDVMDash<br>Need help?<br>or Click  <br>Get yo | oard, © Andy Taylor (MW<br>Dashboard by Hans-J. Bar<br>developed by Kim Huebel<br>Click here for the Faceboo<br>here to join the Support F<br>our copy of Pi-Star from he | IOMWZ) 2014-2021.<br>then (DL5DI),<br>(DG9VH),<br>ok Group<br>Forum<br>ere. |            |            |             |          |

- Click on Configuration
- Upper Right Corner

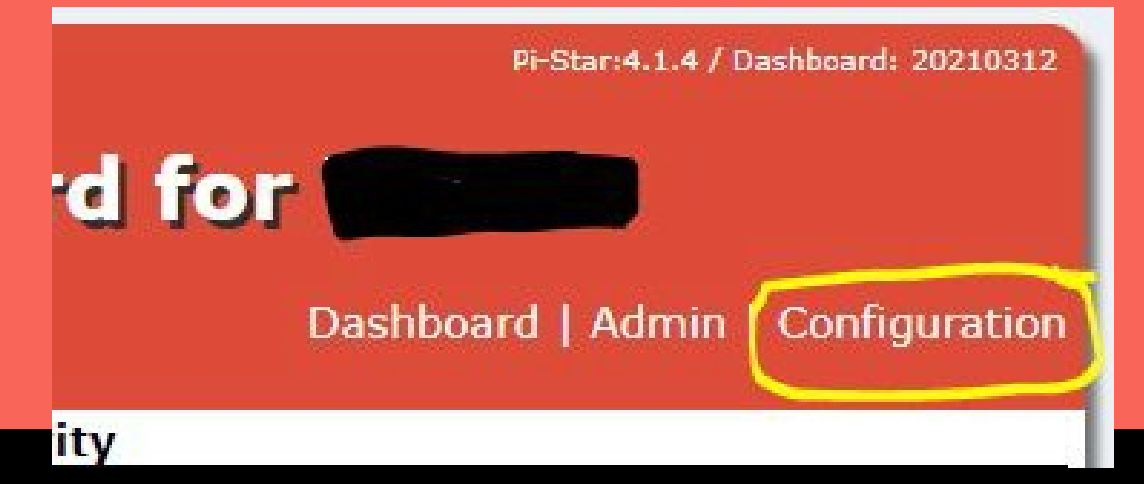

### • Click on ExportLink

#### **Pi-Star Digital Voice - Configuration**

Dashboard | Admin | Expert | Power | Update | Backup/Restore | Factory Reset

### • Click on BMAPI

#### **Pi-Star Digital Voice - Expert Editors**

Dashboard | Admin | Update | Upgrade | Backup/Restore | Configuration

Quick Edit: DStarRepeater | ircDDBGateway | TimeServer | MMDVMHost | DMR GW | YSF GW | P25 GW | NXDN GW | DAPNET GW Full Edit: DMR GW | PiStar-Remote | WiFi | BM API | DAPNET API | System Cron | RSSI Dat Tools: CSS Tool | SSH Access

- Paste API Key
- Click Apply Changes

|        | key                                                                                                    |  |
|--------|----------------------------------------------------------------------------------------------------|--|
| apikey | m@3A5oy6g9CQ5vLN8jVg0wtZC3rZ6vRP3jrW1pnJBhRYTWfsneDF.XD1MenGYI<br>h80US@oMNVX2IKMdHC\$eSoLEmXpzX@6KR0Rd11NiUu45UirJiOG8Pv8qBqDNK8<br>cWdr |  |
|        | Apply Changes                                                                                                    |  |

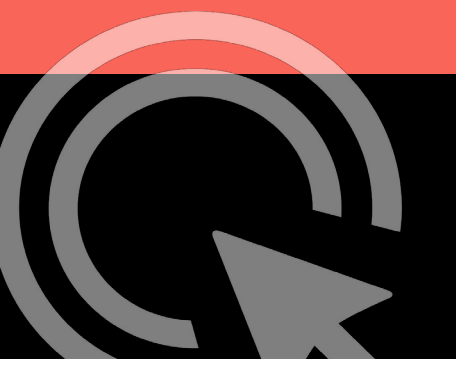

#### Click on AdminLink

### **Pi-Star Digital Voice Dashboard for W7XM**

Dashboard Admin Live Logs | Power | Update | Configuration

### • Brandmeister Manager NowActive

| Active BrandMeister Connections |         |              |       |                   |               |  |  |
|---------------------------------|---------|--------------|-------|-------------------|---------------|--|--|
| BrandMeister Master             |         |              | er ID | Static TGs        | Dynamic TGs   |  |  |
| BM 3103 United S                | 3132067 |              | None  | None              |               |  |  |
| BrandMeister Manager            |         |              |       |                   |               |  |  |
| Static Talkgroup Slot           |         | Add / Remove |       | Action            |               |  |  |
|                                 | O TS1 ( | TS2          | Add   | $\bigcirc$ Delete | Modify Static |  |  |
| Drop QSO Drop All Dynamic       |         |              |       |                   |               |  |  |
|                                 |         |              |       |                   |               |  |  |
|                                 |         |              |       |                   |               |  |  |
|                                 |         |              |       |                   |               |  |  |

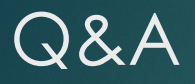

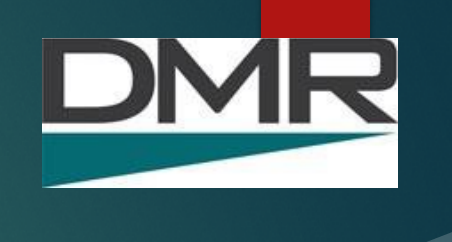

### Questions and Answers

### **SBCARA** Tips & Slides

### <u>http://sbcara.org/dmr21</u> (temporary page)

► This slide deck

Sample Code Plug w/ SBCARA Frequencies. Download as sbcara878.rdt